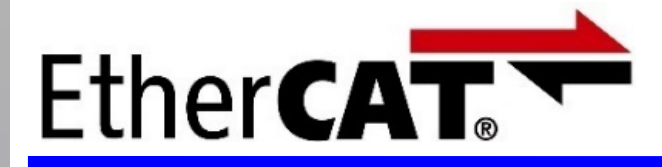

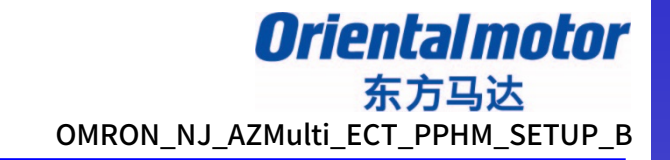

最后更新 2020年2月25日

### 设定安装手册 PP/HM模式

AZ系列多轴驱动器 DC电源输入 EtherCAT对应

### EtherCAT主站: 欧姆龙制 NJ系列

Profile位置模式(PP)、原点返回模式(HM)不进行运动控制, 而通过驱动器内部Profile运行。 本手册介绍进行PP/HM运行时的设定以及简单操作的流程。 各个项目的Index,如果没有明确标识即表示Axis1。

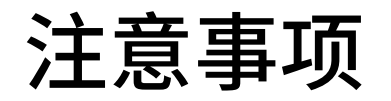

- (1) 在建立实际系统时,请确认好构成系统的各个机器・装置的规格后,采取在额定・性能 上留有余地的用法、采取即使万一发生故障也可将危险降至最低(最小化)的安全电路 等安全对策。
- (2) 为安全使用系统,请获取构成系统的各个机器・装置的手册或使用说明书等,确认好 「安全注意事项」「安全要点」等有关安全的注意事项、内容后使用。
- (3) 请客户自行确认系统应符合的规格·法规或限制。
- (4) 本资料的一部分或全部内容未经东方马达株式会社的许可,禁止复写、复制、再分发。
- (5) 本资料所记述的内容是截止于2020年2月的内容。本资料所记述的内容会因改良恕 不事先通知就有所变更。
- (6) 本资料记述的是有关建立机器通信连接为止的步骤,没有记述有关机器个别的操作 和设置及配线方法。有关通信连接步骤以外的详情,请参照对象产品的使用说明书或 咨询机器厂家。

### 系统构成图

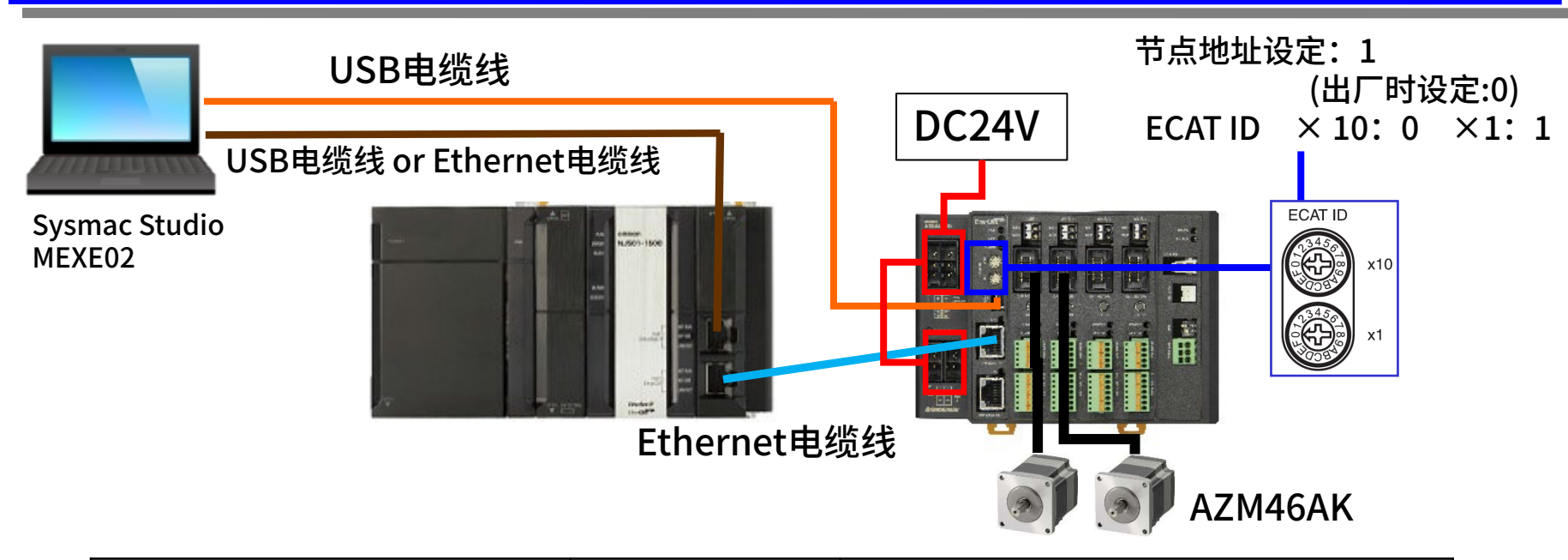

| 项目          | 型号            | 备注                               |
|-------------|---------------|----------------------------------|
| CPU组合产品     | NJ501-1400    | 用Ver.1.06(1.06版)确认               |
| 电源组合产品      | NJ-PA3001     | _                                |
| 设定软件        | Sysmac studio | 用Ver.1.24.3确认                    |
| AZ系列 多轴驱动器  | AZDNA-KED     | 控制电源:24V、主电源:24/48V<br>N为轴数的2~4。 |
| AZ系列 电动机    | AZM46AK       | 驱动器的主电源规格不同,可组合的尺寸               |
| AZ系列 电动机电缆线 | CC010VZFA     | 也不同。                             |
| 支援软件        | MEXE02        | 用Ver.3.58确认                      |

## 安装ESI文件

**Oriental motor** 东方马达 OMRON\_NJ\_AZMulti\_ECT\_PPHM\_SETUP\_B

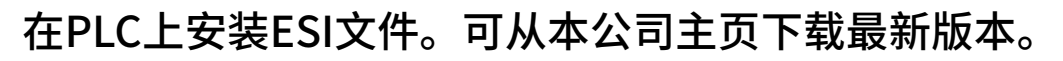

https://www.orientalmotor.com.cn/

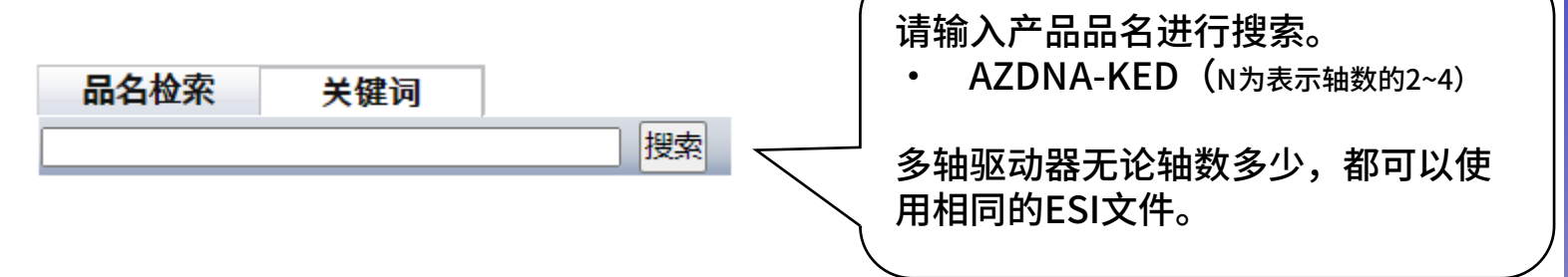

### 在您所搜索的各产品页上有ESI文件。

※请参阅驱动器旁边铭牌上的制造年月。2019年6月之后的多轴驱动器修订号已更新为

□□□0301(hex)。

(□中的数字因轴数而异)

| 如果您需要 | 要2018年6月之前的多轴驱动 | 器的ESI文件,请向就近的分公司、                      | 营业所或客户咨询中心进行咨                           |
|-------|-----------------|----------------------------------------|-----------------------------------------|
| 珣。    |                 | APPENDIX UL Standards for<br>AZ Series | HM-60247E.pdf                           |
|       | <b>盗</b> 羽      | UL认证书(驱动器)                             | UL_E171462V4S2.pdf                      |
|       |                 | ESI文件                                  | ORIENTALMOTOR AZDxA-KE<br>D rev0301.xml |
|       |                 | CE符合性声明书                               | <u>CE-6065.pdf</u>                      |

# PP模式与HM模式

Oriental motor 东方马达 OMRON\_NJ\_AZMulti\_ECT\_PPHM\_SETUP\_B

操作模式(Operation Mode)的Profile位置模式(PP:Profile Position)与原点返回模式(HM:Homing)使用驱动器的内部Profile运行。 因此,与NJ系列连接时,不进行运动轴设定。 ※Profile速度(PV:Profile Velocity)同样也以内部Profile运行。 ※由于未设定运动轴,因此无法使用MC\_POWER等功能块(FB)。

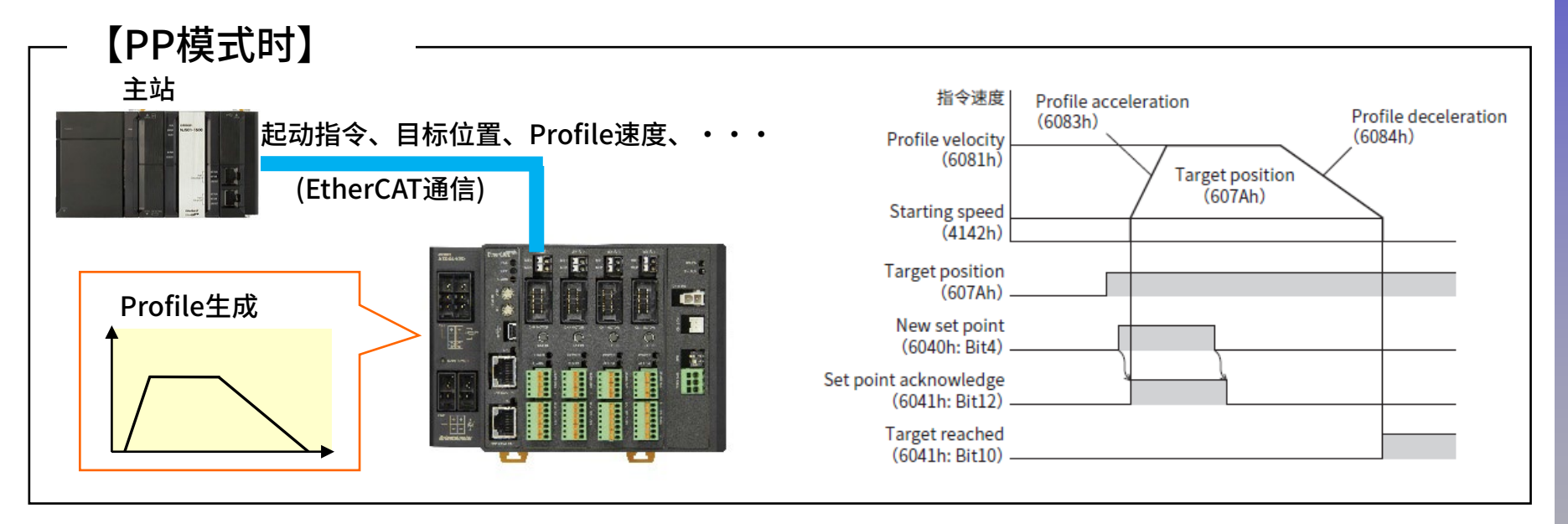

在PP模式下,预先设定目标位置(607Ah)、Profile速度(6081h), 当运行起动指令(ControlwordBit4:New set point)从0→1时进行运行。 通过EtherCAT通信发出运行起动指令后,在驱动器内部进行位置指令及速度加减速的计算。

【参考】运动控制

NJ系列进行运动轴设定时,由主站进行位置指令及速度加减速的计算(Profile生成)。 此时,驱动器的操作模式为Cyclic同步位置(CSP)或Cyclic同步速度(CSV)。 NJ系列进行运动轴设定时,可以使用MC\_POWER等功能块(FB)。

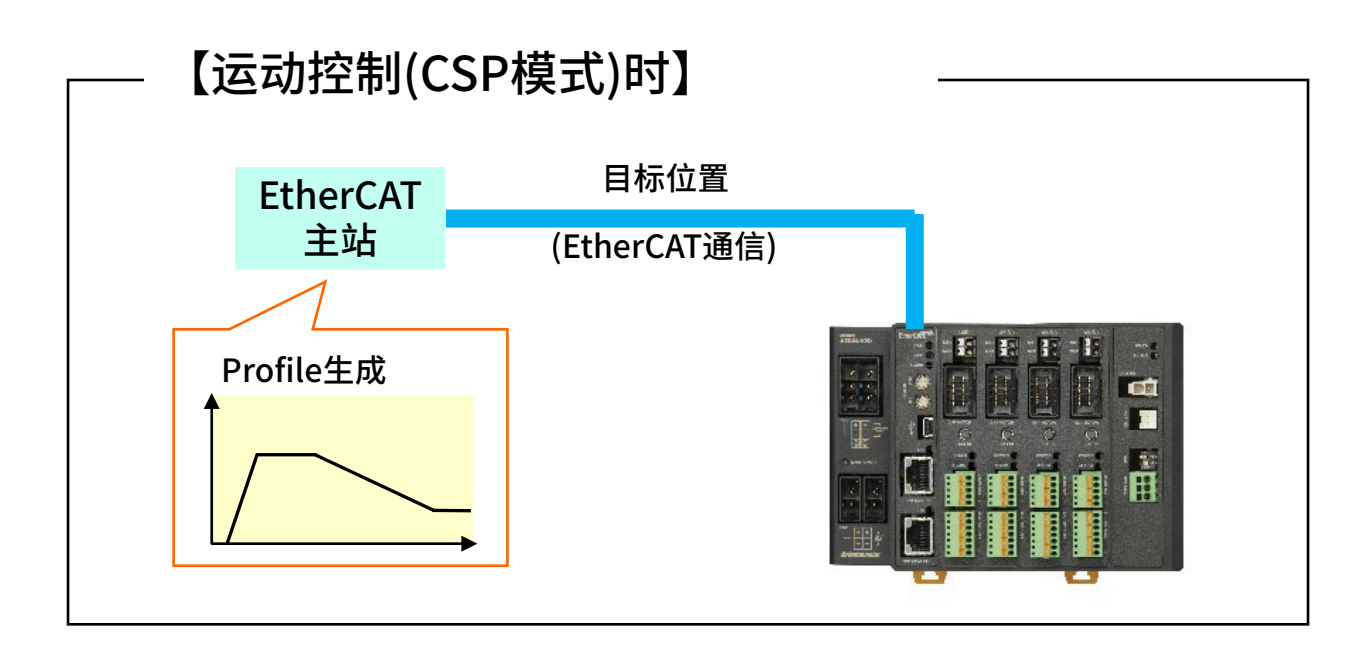

在CSP模式下,通过EtherCAT的Cyclic通信(PDO通信),每个通信周期都会将目标位置 (绝对值)发送给驱动器。

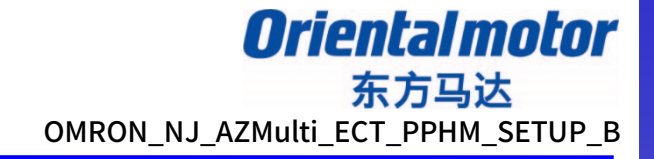

### 欧姆龙NJ系列 Sysmac Studio工程创建

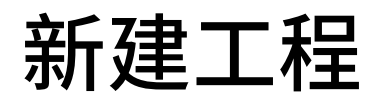

Oriental motor 东方马达 OMRON\_NJ\_AZMulti\_ECT\_PPHM\_SETUP\_B

#### 创建新工程。

- ① 起动Sysmac Studio并选择新工程。
- ② 输入工程名称和作者,然后输入选择设备的控制器并选择创建。

| Sysmac Studio                                                                                                    |                                                                                                    |                         |                              | - |                         | × |
|----------------------------------------------------------------------------------------------------|----------------------------------------------------------------------------------------------------|-------------------------|------------------------------|---|-------------------------|---|
| 离线         ● 新建工程(N)         ● 打开工程(O)         ● 导入(I)         ● 导山(E)         在线         夕 连接到设备(C)         许可(L)         ● 许可(L) | <ul> <li>工程属性</li> <li>工程属性</li> <li>工程名称</li> <li>作者</li> <li>注释</li> <li>类型</li> <li>通知</li> <li>选择设备</li> <li>数</li> <li>数</li> <li>3</li> <li>4</li> </ul> | 新建工程<br>OM<br>「<br>标准工程 | <ul> <li>▼ - 1100</li> </ul> |   | ▼<br>▼<br>▼<br>₹<br>(C) |   |
|                                                                                                    |                                                                                                    |                         |                              |   |                         |   |

## 安装ESI文件 如果已安装了ESI文件,则可以跳过本章。

Oriental motor 东方马达 OMRON\_NJ\_AZMulti\_ECT\_PPHM\_SETUP\_B

① 从"配置和设置"中选择"EtherCAT",然后双击。 ② 右键单击"节点地址网络设置",选择"显示ESI库"。

| ■ 新建工程 - new_Controller_0 - Sy                                                                                                    | smac Studio                                           |                                                                                                    |                                                                                                    | – 🗆 X                                                                                                    |
|----------------------------------------------------------------------------------------------------|-------------------------------------------------------|----------------------------------------------------------------------------------------------------|----------------------------------------------------------------------------------------------------|----------------------------------------------------------------------------------------------------|
| 文件(F) 编辑(E) 视图(V) 插入(I                                                                                                    | ) 工程(P) 控制器(C) 模拟(S) 工                                | 具(T) 帮助(H)                                                                                                    |                                                                                                    |                                                                                                    |
| X 🕮 🛍 🍵 つぐ i                                                                                                    | 2 6 < % & % #                                         | 🙂 🕅 🛪 🔺 68 (                                                                                                    |                                                                                                    | €, €, <sup>™</sup> ů                                                                                                    |
| 多视图浏览器       ● 甲         new_Controller_0       ●         ● 配置和设置       ●         ● 配信和设置       ●         ● 回 CPU/近度机床       ●         ● 回 CPU/近度机床       ●         ● 回 CPU/近度机床       ●         ● 回 CPU/近度机床       ●         ● 回 CPU/近度机床       ●         ● 回 CPU/近度机床       ●         ● 回 CPU/近度机床       ●         ● 回 CPU/近度机床       ●         ● 回 公       ●         ● 回 数据       ●         ● 回 DUs       ●         ● 回 POUs       ●         ● 回 Program0       □         □ こ Section0       □         □ DN能       □         ■ 数据       ● 回 任务 | 第点地址I网络设置         重设备         重设备         1         1 | <br>男切(1)<br>复制(C)<br>粘助(P)<br>副除(D)<br>撒(U)<br>重做(R)<br>全部展开<br>全部振動<br>计算主机的传送延迟时间(N)<br>导入从设备设置和插入新从设备(O)<br>导工从设备设置(A)<br>写入从设备设置和插入新从设备(O)<br>导工从设备设置(A)<br>写入从设备资度和插入新从设备(O)<br>同工员(A)<br>马尔德斯/统计信息(G)<br>显示诊断/统计信息(G)<br>显示产品信息(A)<br>日二句(中语(G)<br>显示产品信息(A)<br>日二句(中语(G)<br>显示FSI库<br>导出配置信息(E)<br>输出ENS文件<br>导出所有得合器(/O分配<br>人和函言力等和)(A) | 项目名称       值         设备名称       主设备         机型       主设备         水型       主设备         产品名称       主设备         PDO通信周期       1000         微急长度       1000         北设备支援       1000         设备名称       2         设置主设备名称。       2         位置       1 | 工具箱<br>全部供应商<br>②<br>一<br>で<br>一<br>で<br>一<br>で<br>一<br>で<br>一<br>一<br>の<br>で<br>一<br>の<br>で<br>一<br>の<br>で<br>一<br>の<br>の<br>で<br>一<br>の<br>の<br>に<br>で<br>の<br>の<br>に<br>で<br>の<br>の<br>に<br>の<br>の<br>の<br>に<br>の<br>の<br>の<br>に<br>の<br>の<br>の<br>の<br>の<br>の<br>の<br>の<br>の<br>の<br>の<br>の<br>の |
| ■ 筛选器                                                                                                    | 占 输出 🖊 编译                                             |                                                                                                    |                                                                                                    | 共应福: OMRON Cor<br>注释: EtherCAT Coupl >                                                                                                    |

9

### 安装ESI文件 如果已安装了ESI文件,则可以跳过本章。

东方马达 OMRON\_NJ\_AZMulti\_ECT\_PPHM\_SETUP\_B

**Oriental motor** 

- ③ 点击显示的ESI库中的"该文件夹"。
- ④显示文件夹,复制下载的ESI文件※。
- ⑤ 退出Sysmac Studio以反映设定。(例如,"文件>退出") 完成后,请将项目另存为任意位置(完成后,将工程命名并保存到您选择的位置)。
- ⑥ 重新起动Sysmac Studio,然后使用"打开工程"打开⑤中保存的文件。

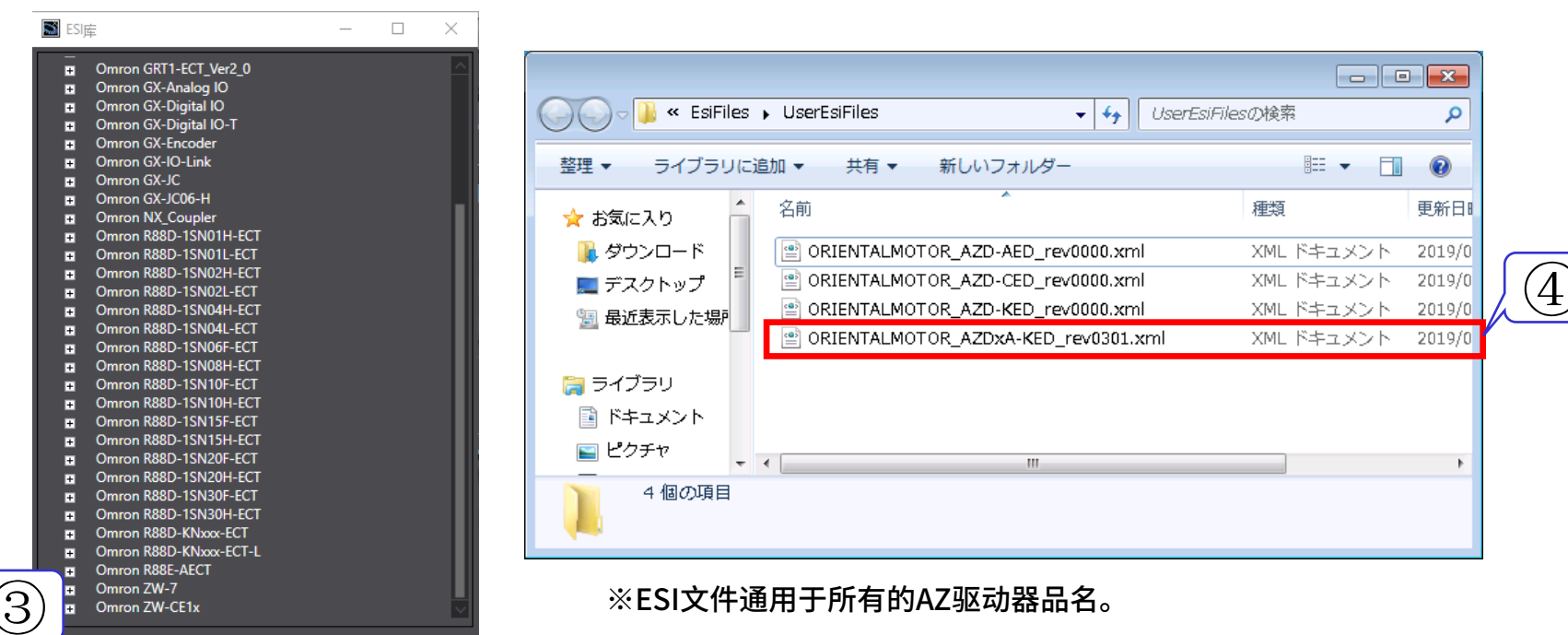

进行网络的配置设定。

①选择"配置和设置>EtherCAT",然后双击。

②从工具箱中将对象驱动器([Step Drivers>AZDNA-KED]\*)拖放到"节点地址|网络设置"的"Master"上。

#### ※本手册使用N=2的双轴驱动器。

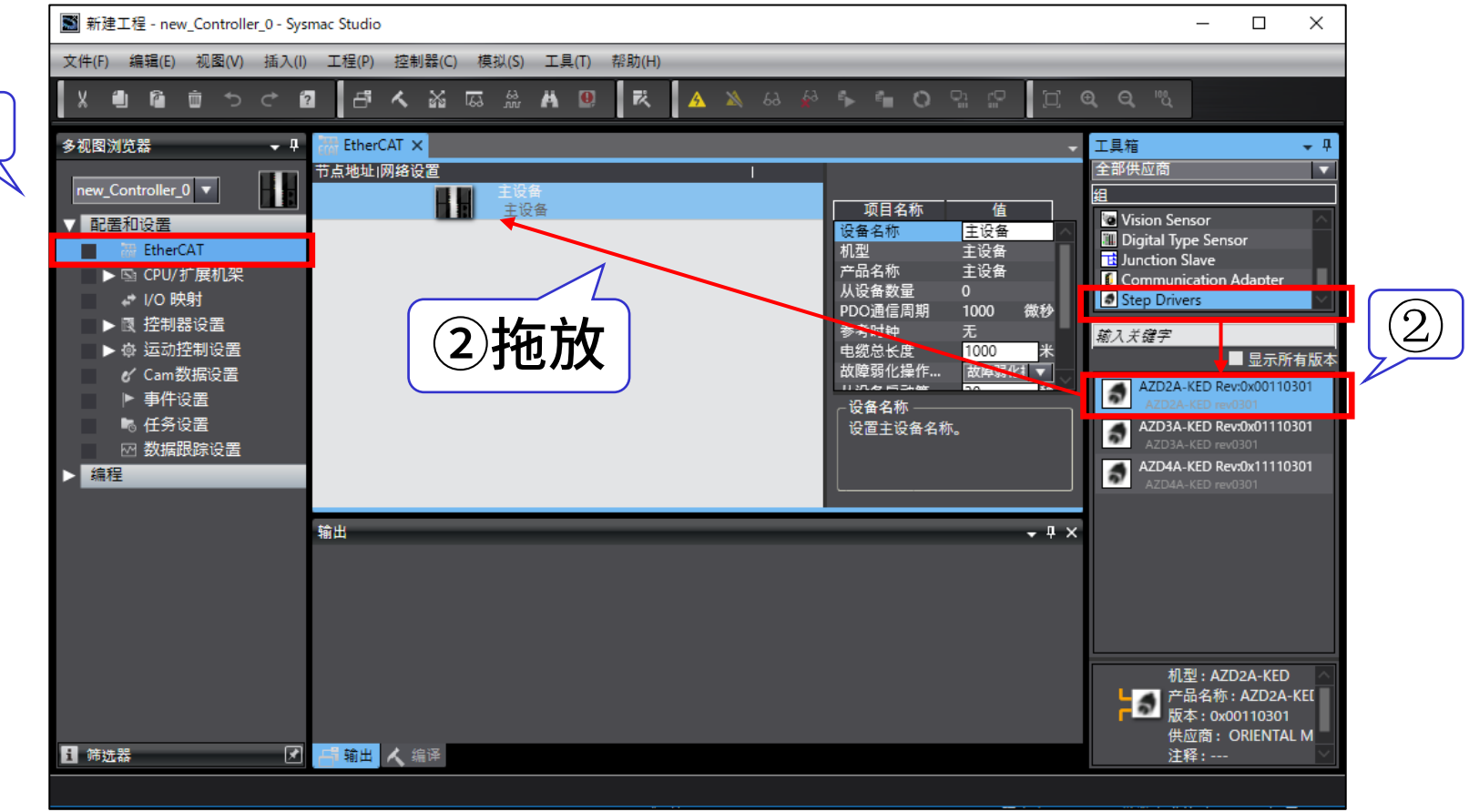

### 进行PDO映射设定。

- ③ 选择所追加的驱动器。
- ④ 选择后,在右侧显示的项目中点击 "PDO映射设定的编辑"。

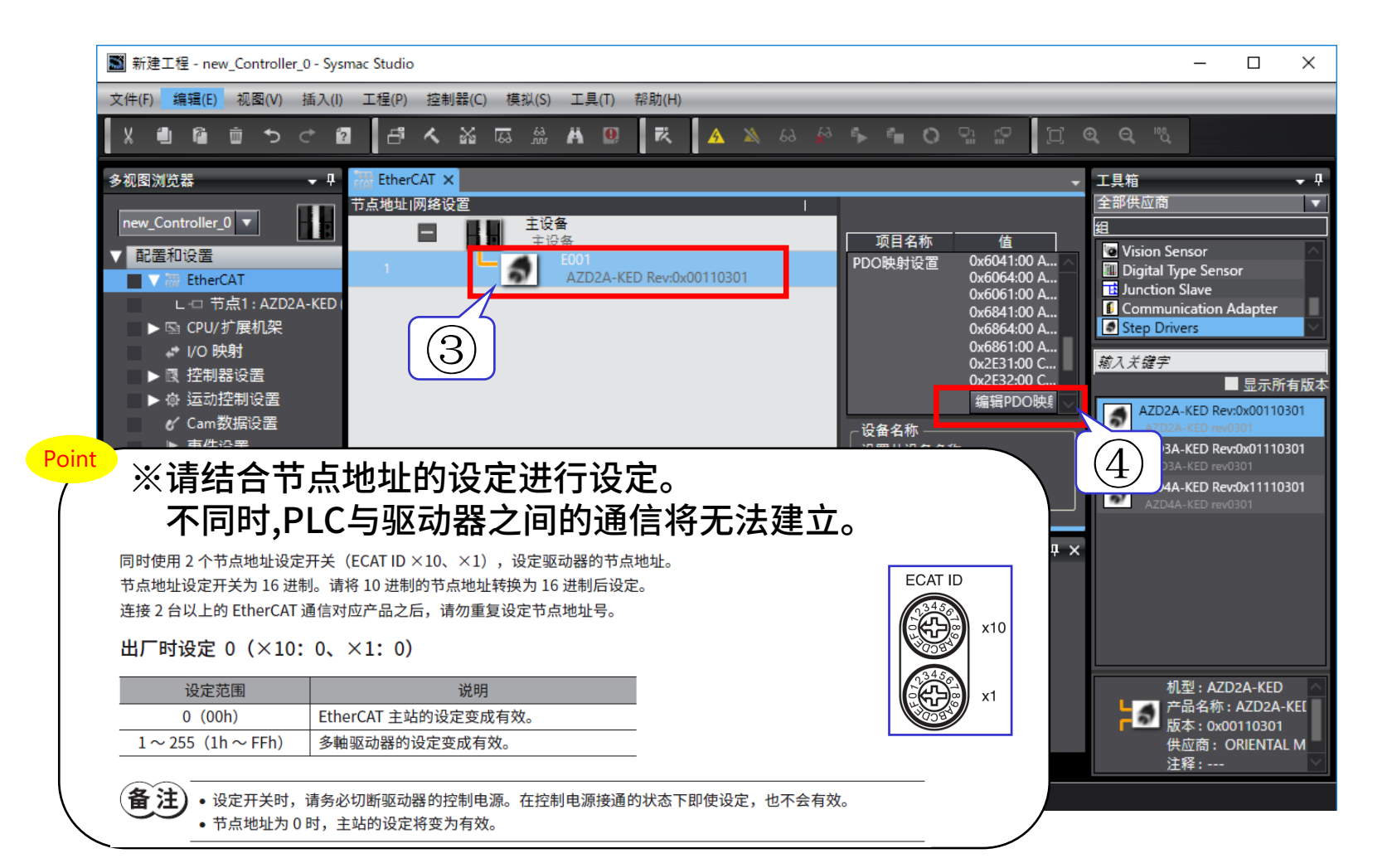

⑤ 备有电动机动作所需的PDO映射列表。
 请于"编辑PDO映射设置"画面上选择输出为"AxisNReceive PDO mapping 1"、
 输入为"AxisN Transmit PDO mapping 1"。(N=1~4)
 在PP模式下,输出必须设定为"Profile velocity(6081h)"。其设定步骤前往下一页。

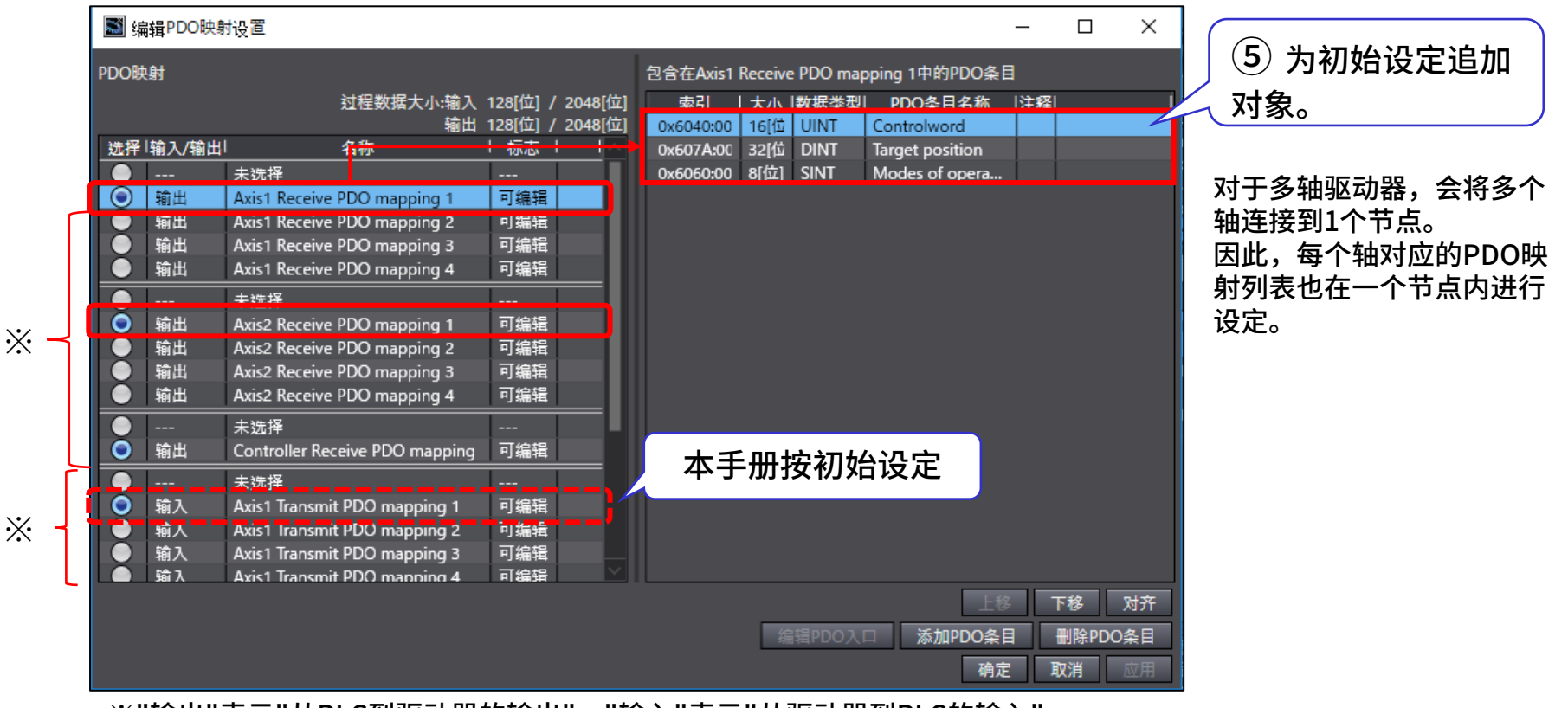

※"输出"表示"从PLC到驱动器的输出","输入"表示"从驱动器到PLC的输入"。

Oriental motor 东方马达 OMRON\_NJ\_AZMulti\_ECT\_PPHM\_SETUP\_B

⑥ 在选择"编辑PDO映射设置"的"Receive PDO mapping 1"状态下点击"添加PDO条目"。
 ⑦ 选择"0x6081:00 Profile velocity"作为定位的速度参数,然后按"确定"。

|                                                                                                    | ■ 编辑PDO映射设置 - □ ×                                                                                                    |
|----------------------------------------------------------------------------------------------------|----------------------------------------------------------------------------------------------------|
| ■ 編辑PDO映射设置 - U ×<br>Set AL<br>Set AL<br>S | ■ 編辑PDO映射设置                                                                                                    |
| <ul> <li>输出 Axis2 Receive PDO mapping 1 可编辑</li> <li>输出 Axis2 Receive PDO mapping 2 可编辑</li> <li>输出 Axis2 Receive PDO mapping 3 可编辑</li> <li>输出 Axis2 Receive PDO mapping 4 可编辑</li> <li>输出 Axis2 Receive PDO mapping 7 编辑</li> <li>•••• 未选择 ••••</li> <li>•••• 未选择 ••••</li> <li>••••• 未选择 ••••</li> <li>••••• 未选择 ••••</li> <li>••••• 新山 Controller Receive PDO mapping 1 可编辑</li> <li>••••• 未选择 ••••</li> <li>••••• 未选择 ••••</li> <li>••••• 新山 Axis1 Transmit PDO mapping 1 可编辑</li> <li>••••• 新入 Axis1 Transmit PDO mapping 2 可编辑</li> <li>••••• 输入 Axis1 Transmit PDO mapping 3 可编辑</li> </ul>                                                                                                    | 0x60FE:01 Digital outputs / Physical outputs<br>0x60FE:00 Target velocity / Target velocity<br>0x6881:00 Profile velocity / Profile velocity<br>0x6883:00 Profile deceleration / Profile deceleration<br>0x6884:00 Profile deceleration / Profile deceleration<br>0x6885:00 Quick stop deceleration / Quick stop deceleration<br>0x6888:00 Touch probe function / Touch probe function<br>0x68FE:01 Digital outputs / Physical outputs<br>0x68FE:00 Target velocity / Target velocity |
| Axist Iransmit PDO manning 4 回編編     F移 対齐     编編PDO 編編PDO 条目     确定 取消 应用                                                                                                    | Profile velocity<br>数据类型 : UDINT<br>注释 :<br>确定 取消                                                                                                    |

- ⑧本手册的PP模式、HM模式的动作示例需要下表所示的对象。 PDO映射列表有"Controlword","Target position","Modes of operation"的设定。参考⑥⑦的步骤,设定其他轴的"Profile velocity"。
  - 另,其他运行所需的参数记载于附录中。请根据需要进行参照设定。

| 对象                 | Axis1  | Axis2  | Axis3  | Axis4  |
|--------------------|--------|--------|--------|--------|
| Controlword        | 0x6040 | 0x6840 | 0x7040 | 0x7840 |
| Target position    | 0x607A | 0x687A | 0x707A | 0x787A |
| Modes of operation | 0x6060 | 0x6860 | 0x7060 | 0x7860 |
| Profile velocity   | 0x6081 | 0x6881 | 0x7081 | 0x7881 |

| Point 每个轴的对象索引号(object index号)如下表所示。<br>上表中设定的对象(object)为profile area 的 object,因此以Axis1为基准分别偏置80<br>厂家固有区域的object(manufacturer-specific area 的 object),由Sub-index划分 |        |                       |                                     |  |  |
|----------------------------------------------------------------------------------------------------|--------|-----------------------|-------------------------------------|--|--|
|                                                                                                    | 轴      | Profile area 的 Object | Manufacturer specific area 的 Object |  |  |
|                                                                                                    | 驱动器轴1  | 6000h $\sim$ 67FFh    | 4000h~4FFFh 的 Sub-index 1           |  |  |
|                                                                                                    | 驱动器轴 2 | 6800h $\sim$ 6FFFh    | 4000h~4FFFh 的 Sub-index 2           |  |  |
|                                                                                                    | 驱动器轴3  | 7000h ~ 77FFh         | 4000h~4FFFh 的 Sub-index 3           |  |  |
|                                                                                                    | 驱动器轴 4 | 7800h ~ 7FFFh         | 4000h~4FFFh 的 Sub-index 4           |  |  |

## PLC的设定~ 轴设定

构成运动动作(CSP模式)时,需要将轴追加到"运动控制设置>轴设置"中, 但本手册是通过驱动器内部Profile运行PP模式和HM模式,因此不需要追加轴的设定。

| ■ 新建工程 - new_Controller_0 - Sy:                                                                                                    | smac Studio                                                                                                    | - 🗆 X                                                                        |
|----------------------------------------------------------------------------------------------------|----------------------------------------------------------------------------------------------------|------------------------------------------------------------------------------|
| 文件(F) 编辑(E) 视图(V) 插入(I                                                                                                    | ) 工程(P) 控制器(C) 模拟(S) 工具(T) 帮助(H)                                                                                                    |                                                                              |
| X 🖲 🖬 🖮 ちぐ í                                                                                                    | 2 ∄ < ‰ ѿ ӝ Ѧ ฃ ҄ ҳ ѧ ѧ ѧ ѧ ѧ ѧ ѧ ѧ ѧ ѧ ѧ                                                                                                    | € Q <sup>₩</sup> Ű                                                           |
| 多视图浏览器       - □         new_Controller_0       ●         ● 配置和设置       ●         ● 配 EtherCAT       □         □ □ 市点1: AZD2A-KED       ●         ● 函 CPU/扩展机架       ●         ● 図 CPU/扩展机架       ●         ● 図 CPU/扩展机架       ●         ● 図 CPU/扩展机架       ●         ● 図 CPU/扩展机架       ●         ● 図 控制器设置       ●         ● 図 控制器设置       ●         ● □ L ◎ 轴设置       ●         ● □ L ◎ 轴设置       ●         ● ■件设置       ●         ● ■件设置       ●         ● 日 牛设置       ●                                                                                                    | EtherCAT ×         节点地址I网络设置         主设备         1         2001         AZD2A-KED Rev:0x00110301         PDO映射设置         0x6041:00 A         0x6641:00 A         0x6641:00 A         0x6641:00 A         0x6841:00 A         0x6841:00 A         0x6861:00 A         0x6861:00 A         0x6861:00 A         0x6861:00 A         0x6861:00 A         0x2E31:00 C         0x2E31:00 C         0x123000 C. | 工具箱 ・ ₽<br>全部供应商 ・                                                           |
| <ul> <li>☆ 数据限踪设置</li> <li>編程</li> <li></li> <li></li></ul> | <ul> <li>□ × □ ×</li> <li>□ × □ ×</li> </ul>                                                                                                    | 机型: AZD2A-KED<br>产品名称: AZD2A-KEI<br>版本: 0x00110301<br>供应商: ORIENTAL M<br>注释: |

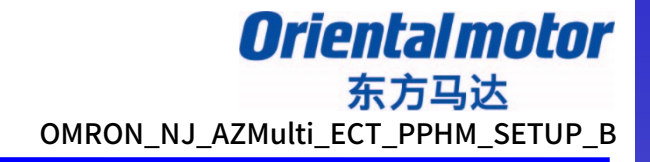

# PP/HM模式的运行方法

下面对PP模式、HM模式下的以下动作进行说明。

- ·运行前的各种设定
- ・电动机的电流ON/OFF
- PP模式下的定位运行
- •HM模式下的原点返回运行

### PDO映射对象变量

### 为了控制电动机,需要管理驱动状态机状态(drive state machine状态)。 可以在程序中使用PDO通信进行管理。具体方法是将对象定义为变量,以便在程序中对 Controlword等进行访问。

①双击"I/O映射"。

② 打开目标Node(节点),并为每个输出PDO映射定义一个变量名称。

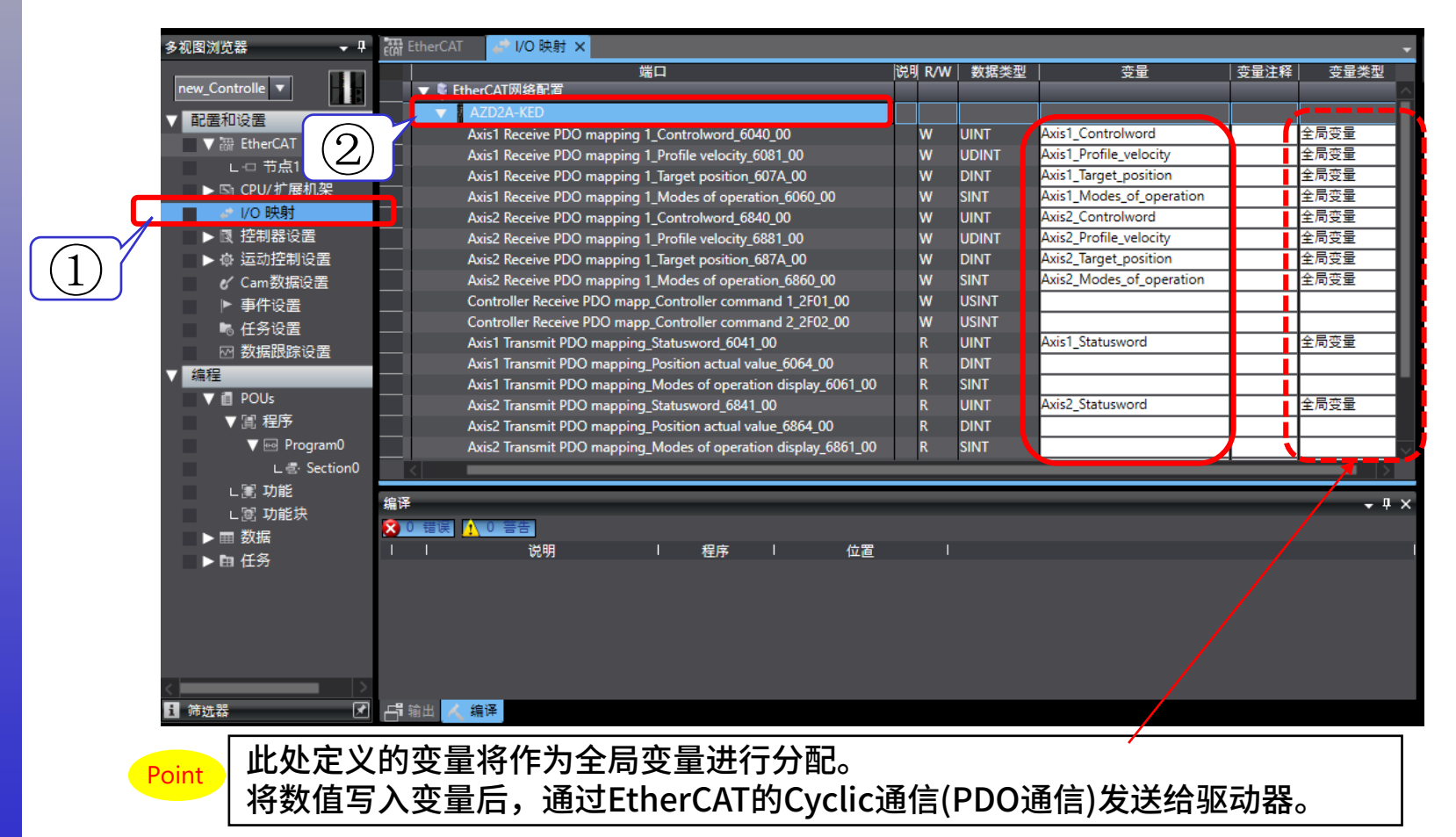

### 创建轴信息变量

Oriental motor 东方马达 OMRON\_NJ\_AZMulti\_ECT\_PPHM\_SETUP\_B

本手册通过定义变量来管理轴的状态。 按以下步骤定义结构体和联合体,以便由一个变量进行管理。 ①打开"编程>数据>数据类型",然后选择"结构体"选项。 ②结构体的名称定义如下图。(变量名称仅供参考) ③要将变量追加到结构体,请右键单击"新建成员"。 每个变量的名称和类型定义如下。(主变量1与子变量12)

| 多视图浏览器 🚽 🕂        | 🔽 数据类型 🗙                      |               |                |           |                  | <b>-</b> |
|-------------------|-------------------------------|---------------|----------------|-----------|------------------|----------|
| new_Controlle V   | root                          | (2)           |                |           |                  |          |
| ▶ 配置和设置           | 菇椅体<br>联合体<br>枚举悉刑<br>▼ ST_AX | 名林<br>IS      | 委本突型<br>STRUCT |           | 注释<br>信息结构体定义    |          |
| ▼ 編程<br>▶ II POUs | REQ                           | _CON<br>_STAT | BOOL<br>BOOL   | 新建数据类型(N) | 电流ON要求<br>定位运行要求 |          |
| ● ▼ ■ 数据          | REQ                           | HOME          | BOOL           | 剪切(T)     | 原点返回要求           |          |
|                   | REQ                           | STOP          | BOOL           | 复制(C)     | 运行停止要求           |          |
| L 圖 全局变量          | REQ                           | ACL           | BOOL           | 柏炕(P)     | 警报解除要求           |          |
| ▶ 臣 任务            | REQ                           | _AbsInc       | BOOL           |           | 定位方式0:ABS/1:INC  |          |
|                   | Ope                           | Mode          | SINT           | 撤销(U)     | 运行模式选择           |          |
|                   | state                         | CON           | BOOL           | 里做(R)     | 电流ON状态输出         |          |
| (1)               | targe                         | etPos         | DINT           | 更新偏移      | 目标位置             |          |
|                   | prof                          | ileVel        | DINT           | 全选(A)     | profile速度        |          |
|                   | CTW                           | /D            | UN_WORD_BIT    | 折叠全部(O)   | Controlword      |          |
|                   | STW                           | /D            | UN_WORD_BIT    | 展开全部(E)   | Statusword       |          |

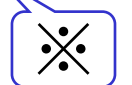

※该数据类型作为共用体定义于下一页。

### 创建轴信息变量

Oriental motor 东方马达 OMRON\_NJ\_AZMulti\_ECT\_PPHM\_SETUP\_B

④ 打开"编程>数据>数据类型"中的"联合体"选项。⑤ 联合体的名称、成员定义如下画。要将类型追加到联合体,请右键点击"新建成员"。

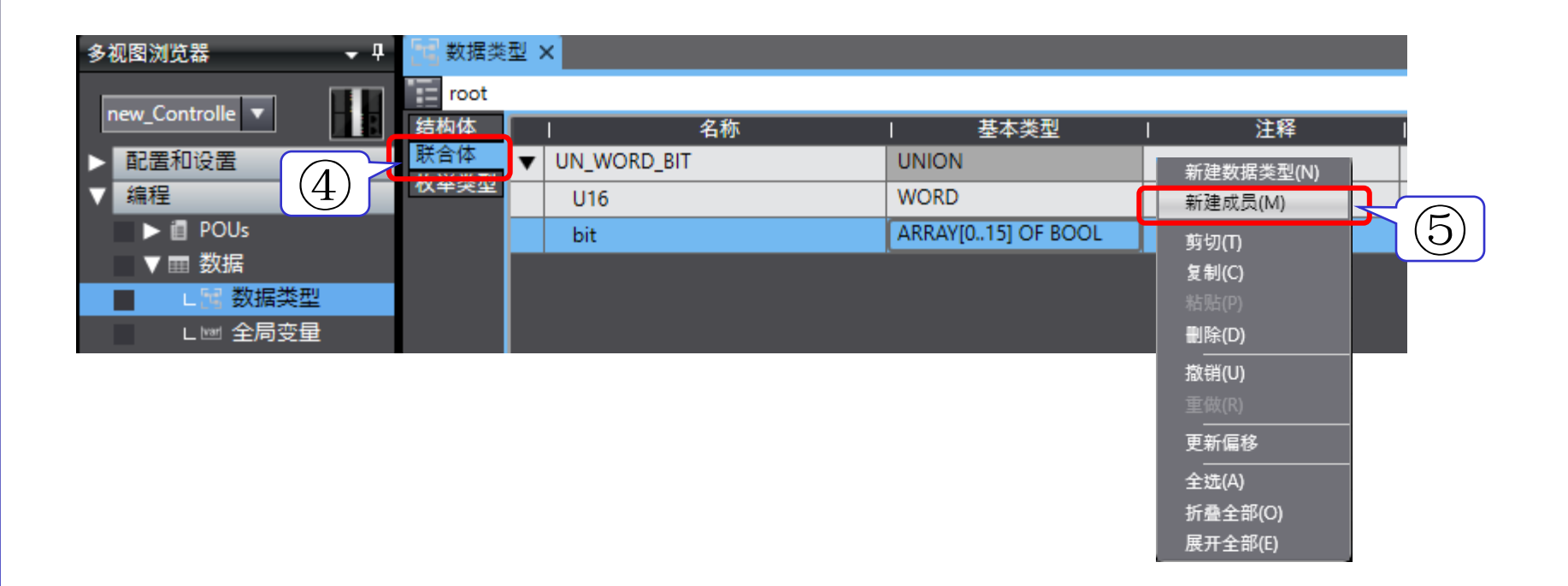

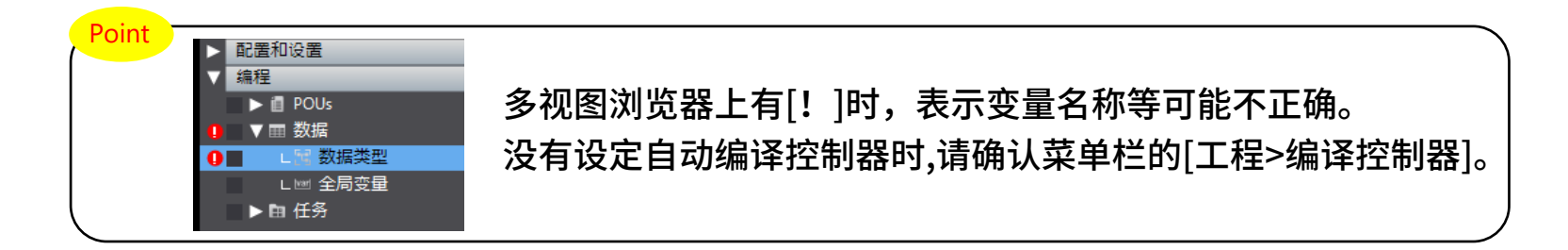

### 创建轴信息变量

Oriental motor 东方马达 OMRON\_NJ\_AZMulti\_ECT\_PPHM\_SETUP\_B

利用定义好的数据型将轴信息变量(AxisData)作为全局变量定义。

- ⑥ 打开"编程>数据>全局变量"。
- ⑦ 右击变量表,选择"新建"。
- ⑧追加新行,请如下图所示定义变量AxisData(数据型:ST\_AXIS)。
  - 本手册为双轴驱动器,因此用双轴的排列进行定义。

| 多视图浏览器        | 数据类型     加州 全局委        | 2年×                  | 8)           |                           |    |      |
|---------------|------------------------|----------------------|--------------|---------------------------|----|------|
|               | 名称 🔻                   | 71 数据类型              | 初始值          | 分配到   保                   | 同業 | 网络公开 |
| new_Controlle | AxisData               | ARRAY[01] OF ST_AXIS |              |                           |    | 不公开  |
| ▶ 配置和设置       | Axis2_Target_position  | DINT                 |              | ECAT://po                 |    | 不公开  |
| ▼编程           | Axis2_Statusword       | UINT                 |              | ECAT:// 新建(N)             |    | 不公开  |
| POUs          | Axis2_Profile_velocity | UDINT                |              | ECAT://r 剪切(T)            |    | 不公开  |
| ▼ ■ 数据        | Axis2_Modes_of_opera   | SINT                 | •/           | ECAT://r <sup>复制(C)</sup> |    | 不公开  |
| L 🖂 数据类型      | Axis2_Controlword      | UINT                 | $\mathbf{X}$ | ECAT://r 粘贴(P)            |    | 不公开  |
|               | Axis1_Target_position  | DINT                 |              | ECAT://r <sup>别除(D)</sup> |    | 不公开  |
| ▶ 由 任务        | Axis1_Statusword       | UINT                 |              | ECAT://r 撤销(U)            |    | 不公开  |
|               | Axis1_Profile_velocity | UDINT                |              | ECAT://r 重做(R)            |    | 不公开  |
| $\bigcirc$    | Axis1_Modes_of_opera   | SINT                 |              | ECAT://r 全选(A)            |    | 不公开  |
|               | Axis1_Controlword      | UINT                 |              | ECAT://no                 |    | 不公开  |

※蓝框中的变量在"I/O映射"中已作为全局变量定义完成。

Oriental motor 东方马达 OMRON\_NJ\_AZMulti\_ECT\_PPHM\_SETUP\_B

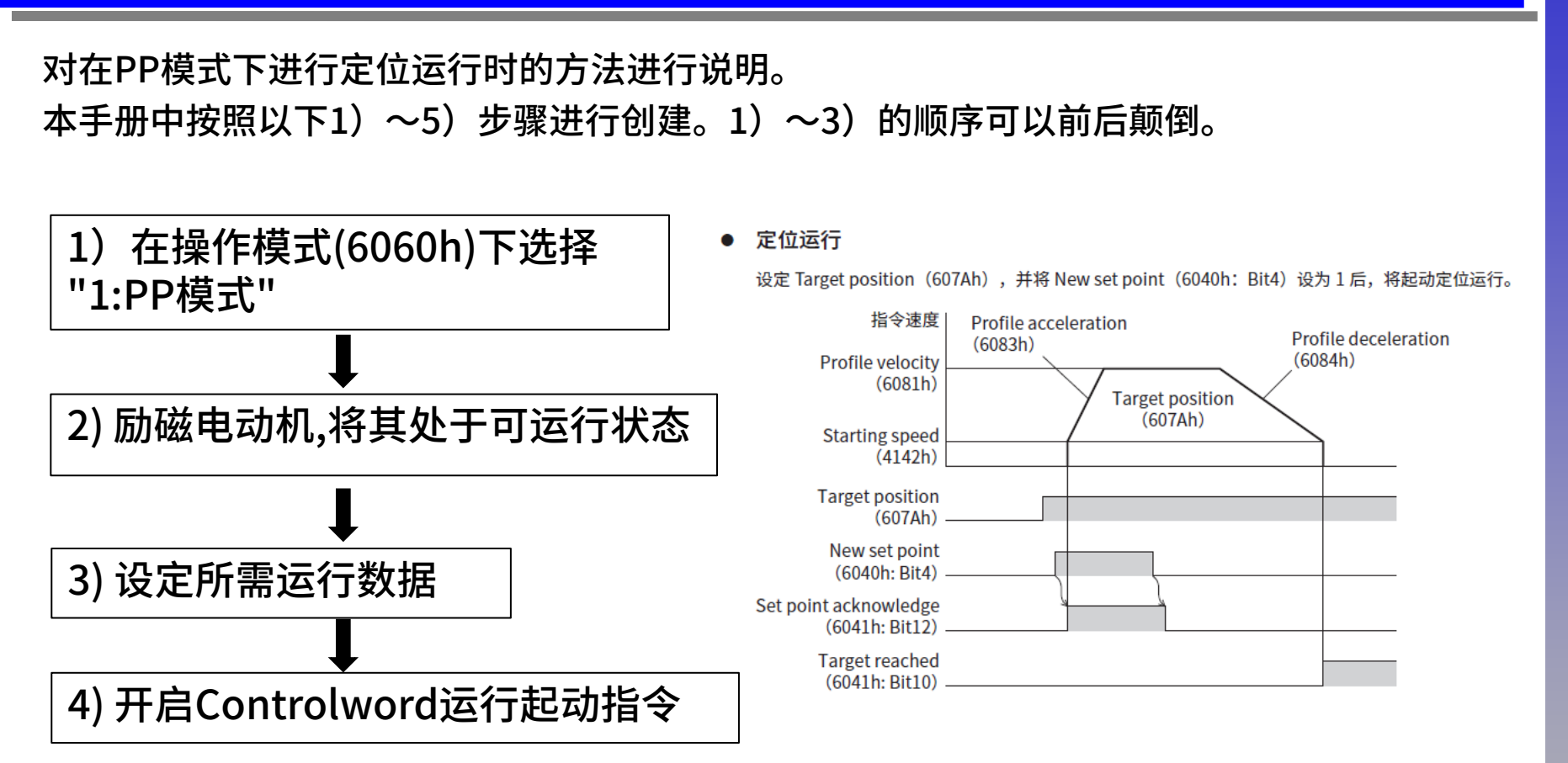

5) 将内部变量数据传送到PDO映射对象 ※由于是数据传送部分,实际运行起动时不进行操作

Oriental motor 东方马达 OMRON\_NJ\_AZMulti\_ECT\_PPHM\_SETUP\_B

### 1) 在操作模式(6060h)下选择"1:PP模式"

梯形图在"编程>POU>程序>Program0>section0"中创建。 要通过EtherCAT运行,需要设定操作模式。 在PP模式下,将操作模式设定为下表中的"1:profile位置模式(PP)"。

| 设定值   | 内容                 |                       |
|-------|--------------------|-----------------------|
| <br>0 | 运行功能无效             | HM DD-falco时 堝作柑式     |
| 1     | Profile 位置模式(PP)   |                       |
| 3     | Profile 速度模式(PV)   | <b>为Profile</b> 1型直模式 |
| 6     | 原点返回模式(HM)         |                       |
| 8     | Cyclic 同步位置模式(CSP) |                       |
| 9     | Cyclic 同步速度模式(CSV) |                       |
|       |                    |                       |

#### 右键单击程序画面 , "插入功能"追加MOVE。 将操作模式参数设定为整数值"SINT#1"。

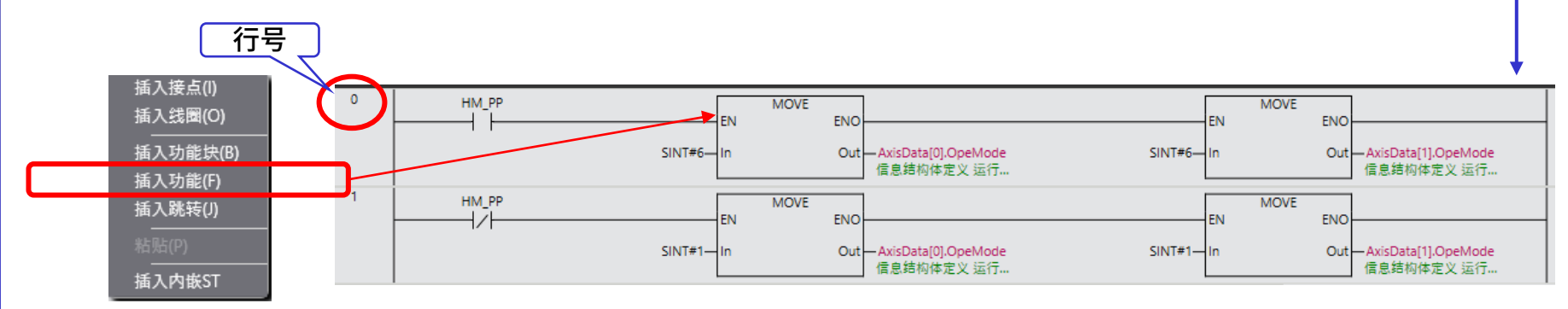

另外,制作可以切换PP模式(设定值:1)或HM模式(设定值:6)的梯形图"HM\_PP"。 回路(行)可通过右键单击行号区域,然后选择"插入回路"来追加。

Oriental motor 东方马达 OMRON\_NJ\_AZMulti\_ECT\_PPHM\_SETUP\_B

### 2) 励磁电动机,将其处于可运行状态

为使电动机励磁,需要变更Controlword对象(6040h)的值,将驱动状态机转换为"Operation enabled"。

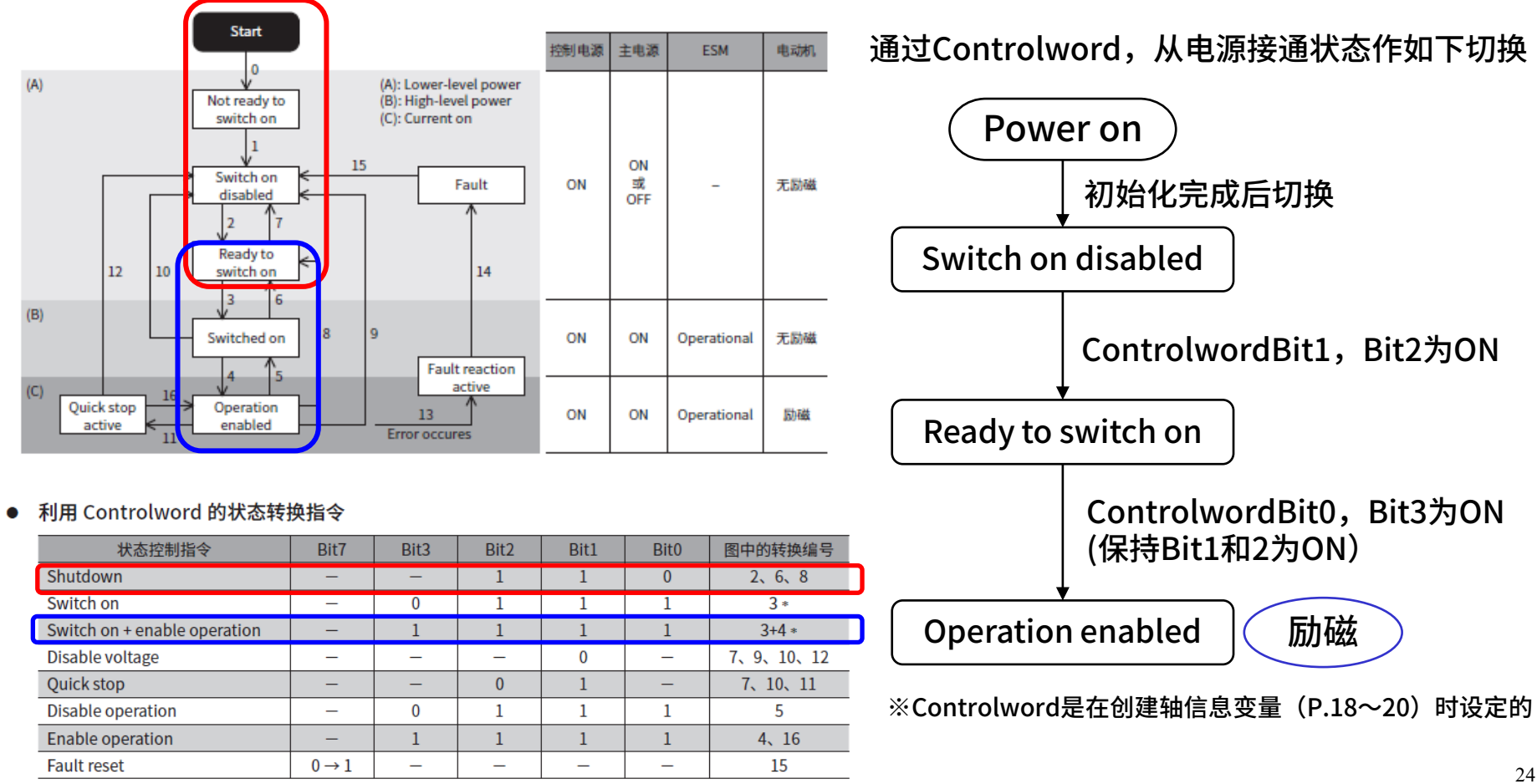

Drive State Machine 由 Controlword object(6040h)控制。各 state 的状态可通过 Statusword object(6041h)确认。

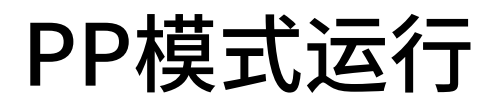

Oriental motor 东方马达 OMRON\_NJ\_AZMulti\_ECT\_PPHM\_SETUP\_B

#### 2) 励磁电动机,将其处于可运行状态

用已创建的全局变量(AxisData)和内部变量创建梯形图。 将"First\_RunMode"和"C\_On"追加到内部变量 中。创建梯形图的顺序请参考程序左侧的行号。

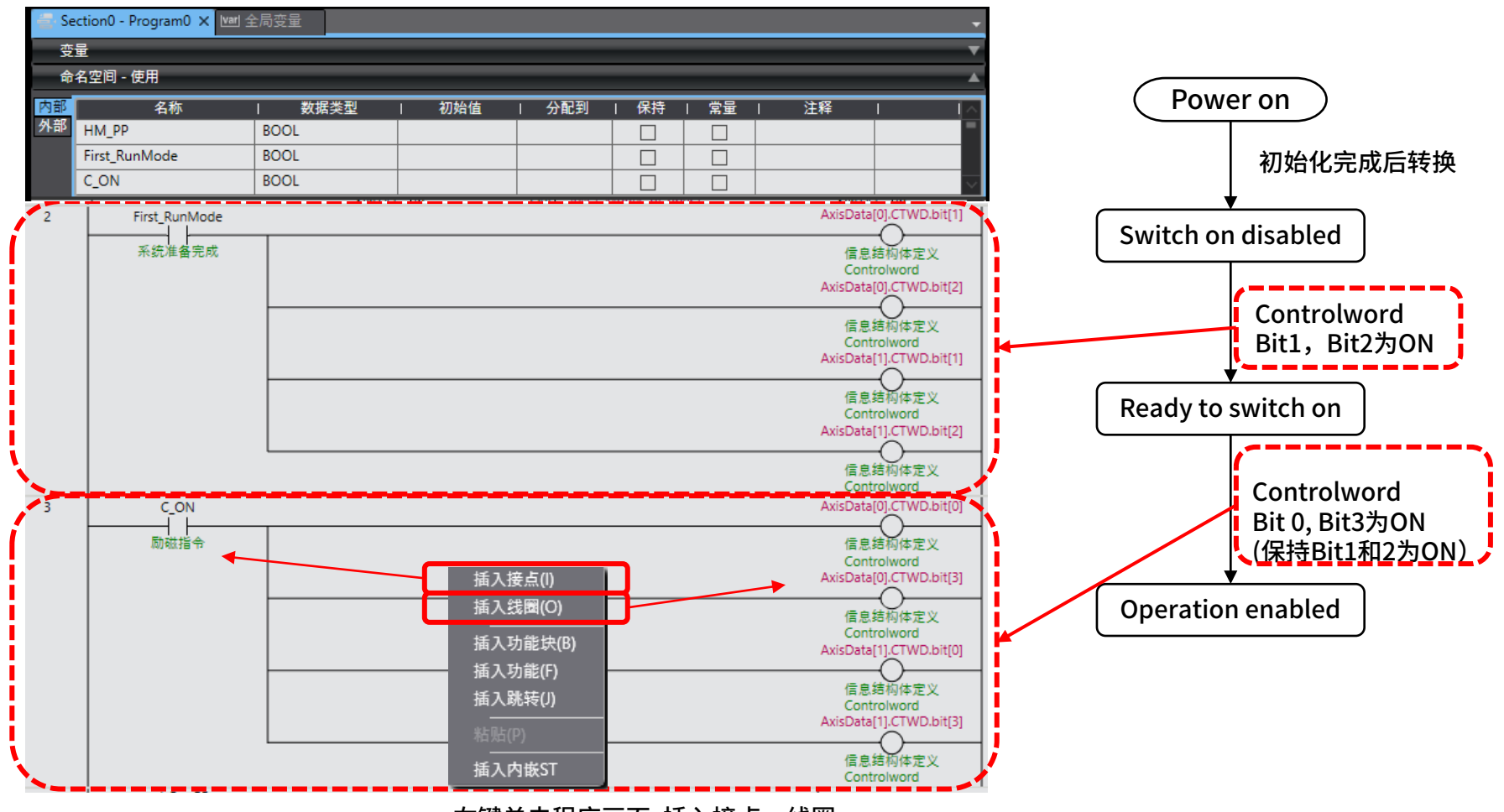

右键单击程序画面,插入接点・线圈

### 3) 设定所需运行数据

#### PP模式需要预先通过PDO或SDO设定运行数据。

| Index | 名称               | 初始值     | 轴1设定值  | 轴2设定值  |
|-------|------------------|---------|--------|--------|
| 607Ah | 目标位置[step]       | 0       | 50,000 | 25,000 |
| 6081h | Profile速度[Hz]    | 10,000  | 10,000 | 5,000  |
| 6083h | Profile加速度[Hz/s] | 300,000 | 无变更    | 无变更    |
| 6084h | Profile减速度[Hz/s] | 300,000 | 无变更    | 无变更    |
| 4142h | 起动速度[Hz]         | 5,000   | 无变更    | 无变更    |

#### ■ Profile 位置模式的 controlword

| Bit15       | Bit14    | Bit1              | 3              | Bit12                   | Bit1  | 1     | Bi     | t10                                      | Bit9                 | Bit8        |           |
|-------------|----------|-------------------|----------------|-------------------------|-------|-------|--------|------------------------------------------|----------------------|-------------|-----------|
|             | Manu     | facturer s        | specifi        | c (ms)                  |       |       |        |                                          | oms                  |             |           |
| _           | Wrap     | Pusł              | h              | Base position<br>of Rel | -     |       | Rese   | erved                                    | Change c<br>set poin | n Halt<br>: |           |
| Bit7        | Bit6     | Bit5              | 5              | Bit4                    | Bit   | 3     | В      | it2                                      | Bit1                 | BitO        |           |
|             | Operatio | on mode           | Enable         |                         |       |       | Enable |                                          |                      |             |           |
| Fault reset | Abs/Rel  | Change<br>immedia | e set<br>ately | New set<br>point        | opera | ation | Quic   | k stop                                   | voltage              | Switch      | on        |
|             |          |                   |                |                         |       | _     |        |                                          |                      |             |           |
|             | Ļ        | 6                 | Abc/I          | Dol                     |       |       | 0      | 绝对定<br>Target                            | 位运行<br>position      | (607Ah)为约   | 绝对定位运行的目标 |
|             |          | 6 Abs/Rel         |                | Rei                     |       | 1     |        | 相对定位运行<br>Target position(607Ah)为相对定位运行的 |                      |             | 相对定位运行的目标 |

#### 这些参数用内嵌ST设定到驱动器。

Oriental motor 东方马达 OMRON\_NJ\_AZMulti\_ECT\_PPHM\_SETUP\_B

3) 设定所需运行数据

利用P.21中设定的变量,通过SDO设定运行数据。 右键单击程序画面,制作内嵌ST,将值设定到结构体。

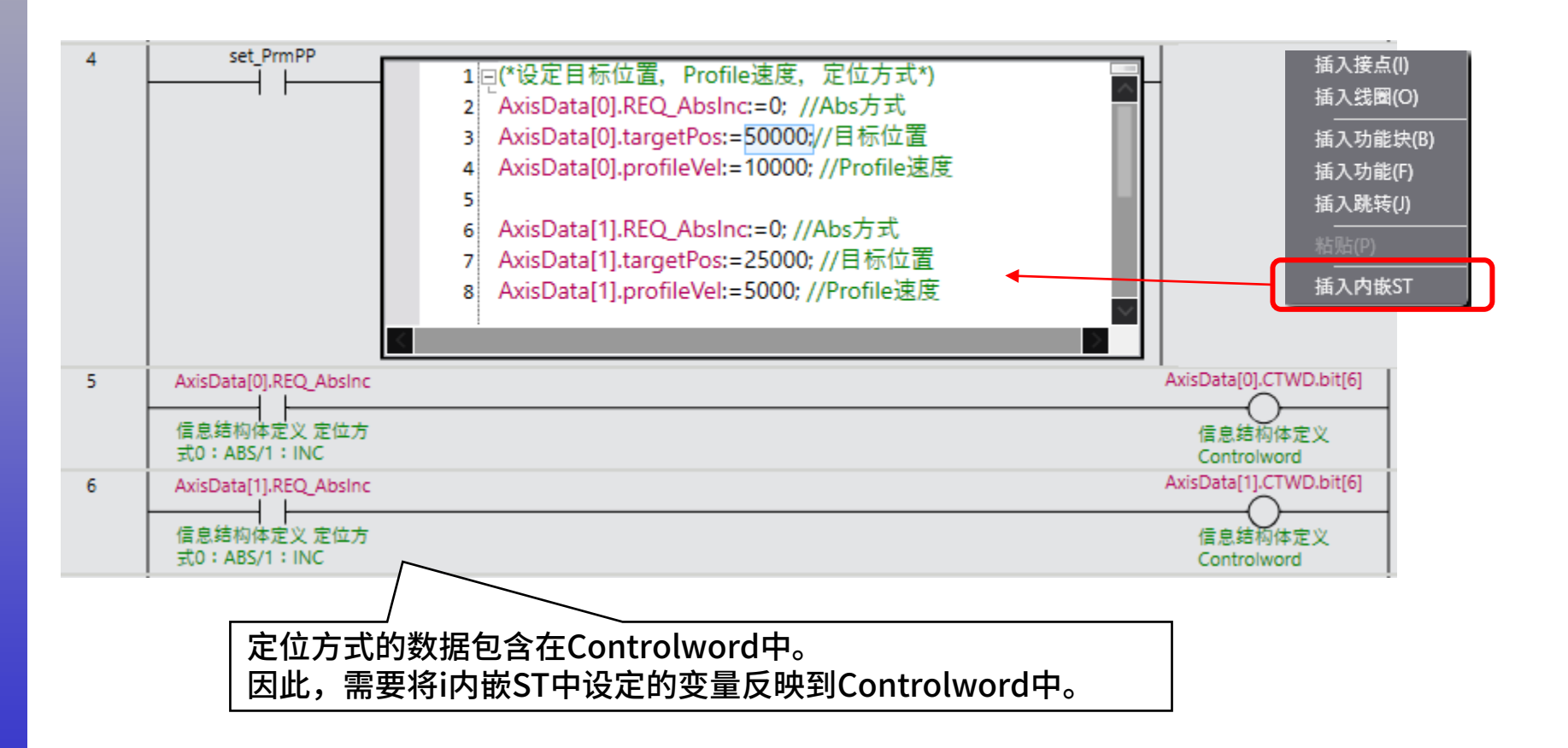

### 4) 开启Controlword运行起动指令

### 对于在1)~3)中设定的运行数据、运行模式,开启运行起动指令"New set point"。

■ Profile 位置模式的 controlword

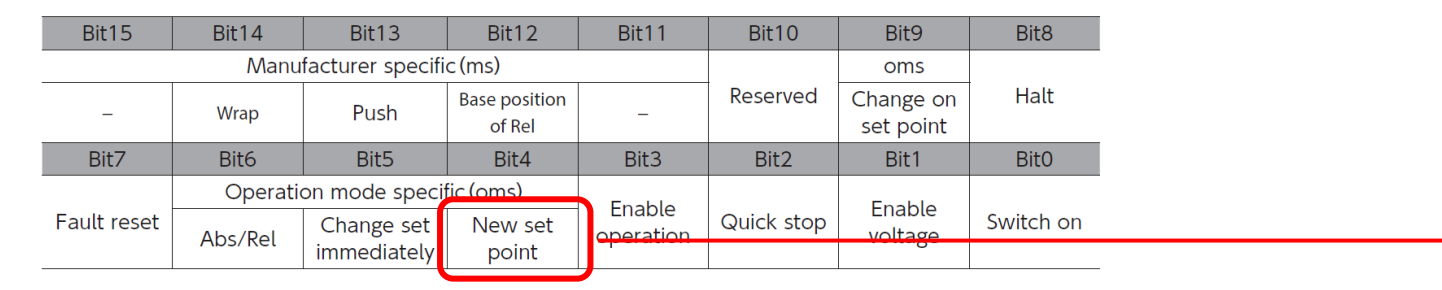

### 确认好选择的运行模式与运行起动指令没有错误后起动运行。(定位运行时运行模式为"1")

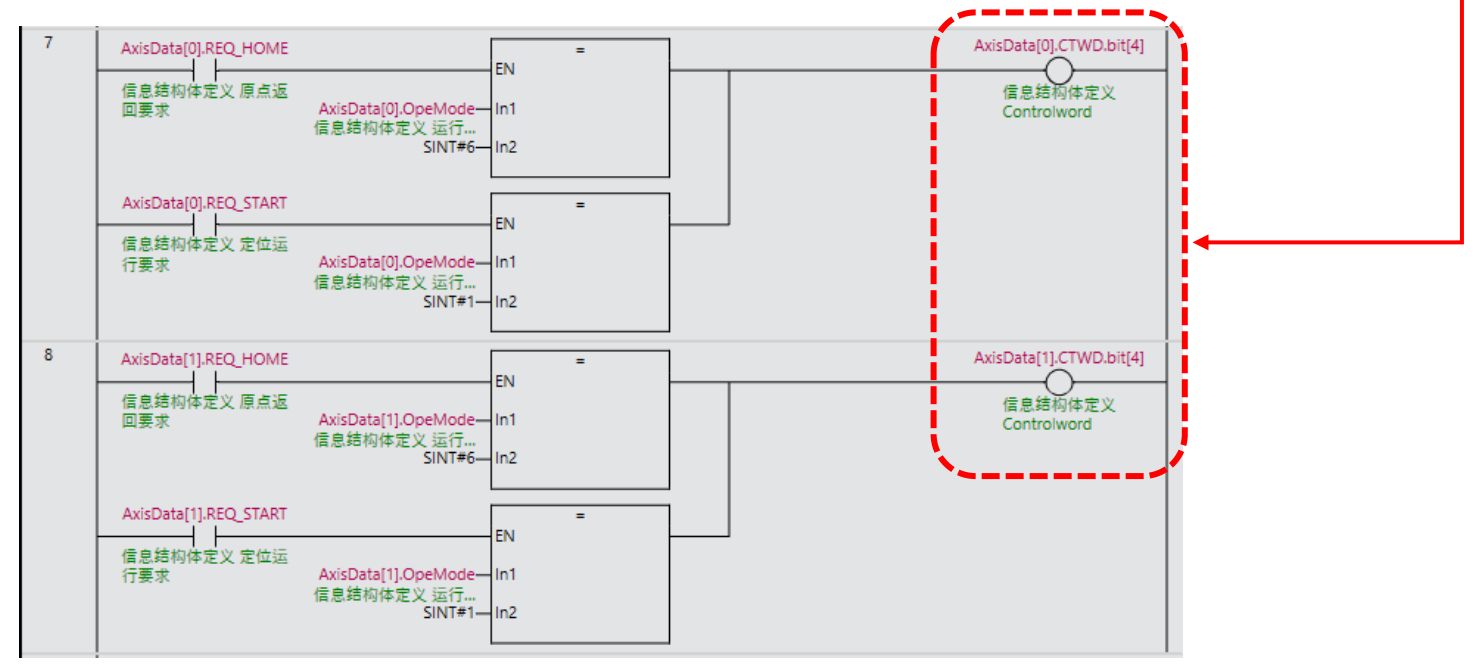

### 5) 将内部变量数据传送到PDO映射对象

1)~4)设定的数据是用变量创建的。 这些数据需要传送到PDO映射对象(PDO mapping object)。

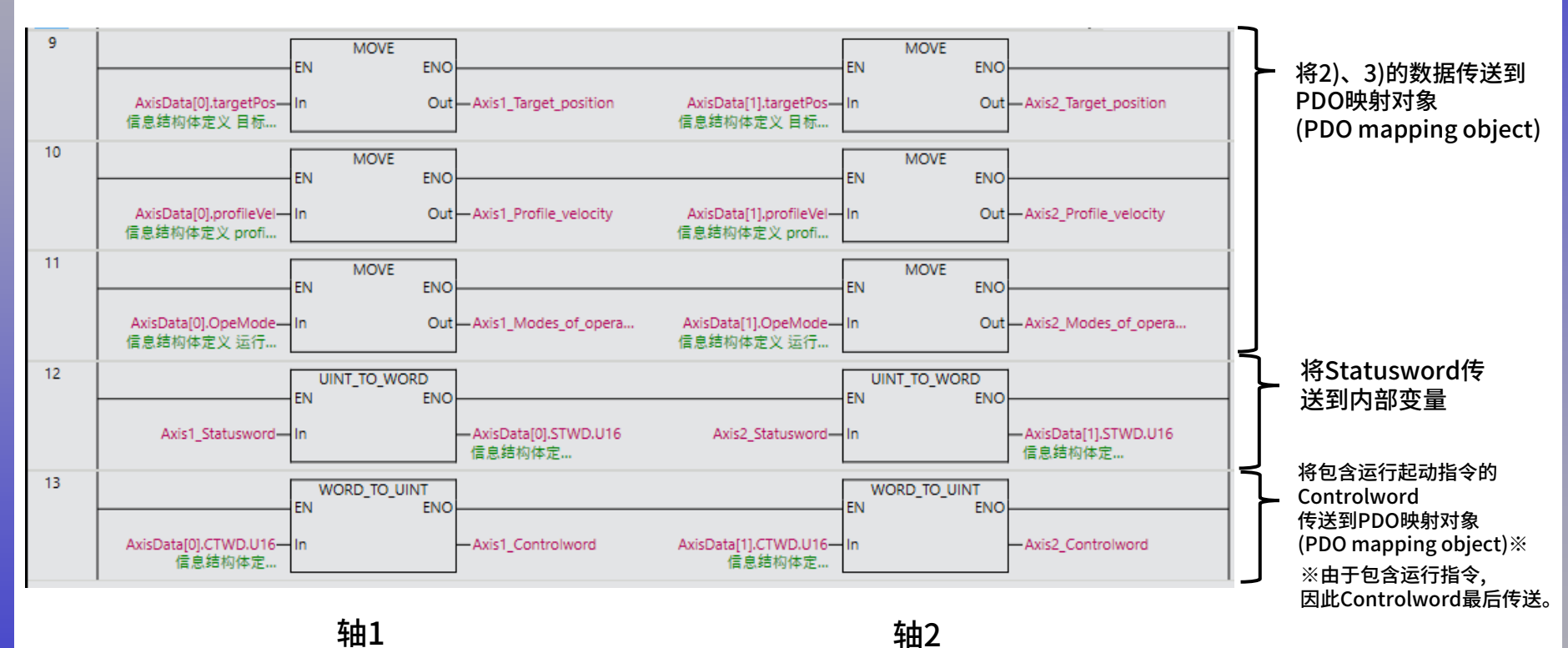

至此,定位运行的设定完成。从下一页开始说明运行测试的步骤。

Oriental motor 东方马达 OMRON\_NJ\_AZMulti\_ECT\_PPHM\_SETUP\_B

用Sysmac studio的在线模式进行运行测试。 运行测试按以下步骤进行说明。3)、4)同时进行。

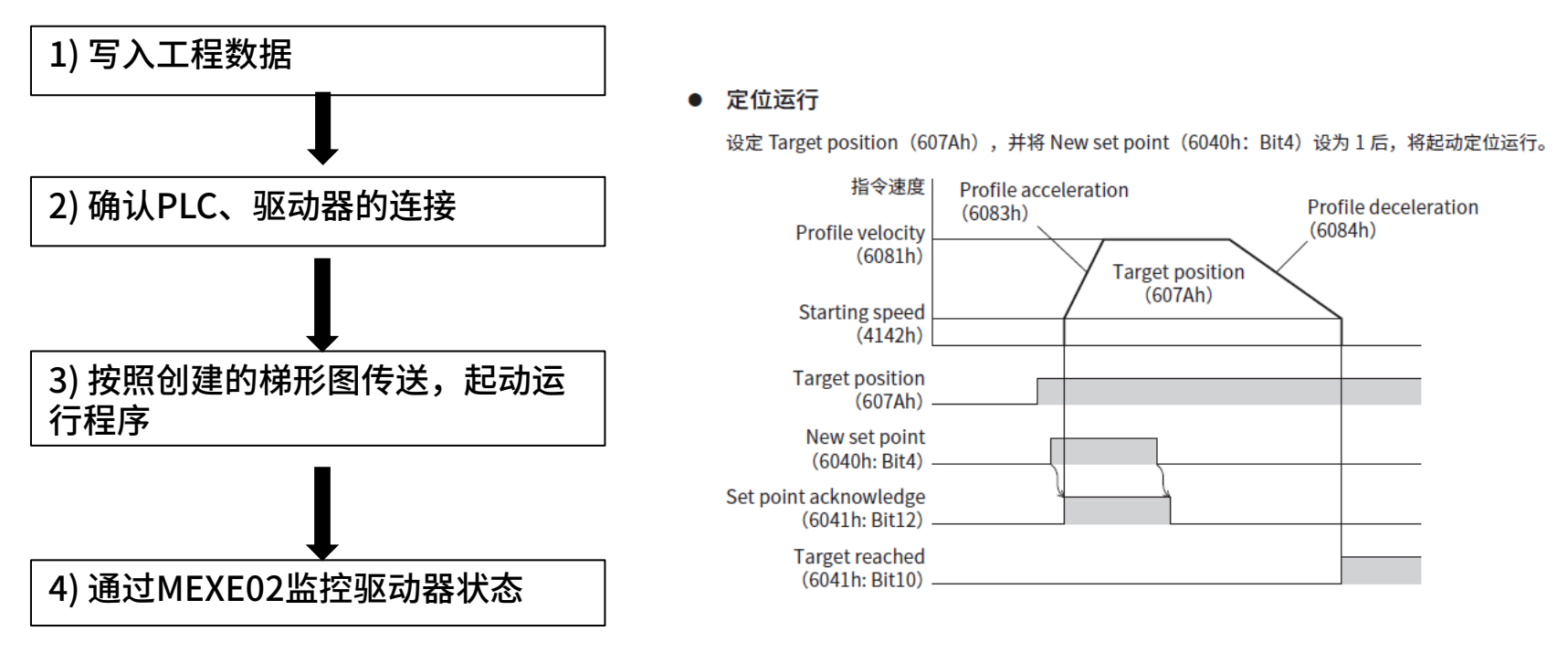

请在PLC的电源接通之前,先接通驱动器的控制电源。 如果PLC检测不到驱动器,会出现"link off"异常。

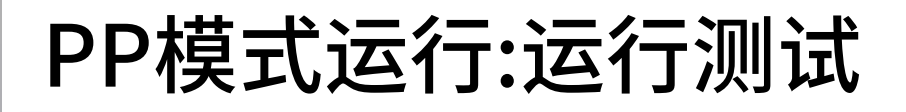

1) 写入工程数据

#### 将创建的工程数据写入PLC。 ①在写入之前执行控制器编译。(红框内图标或"工程>编译控制器")

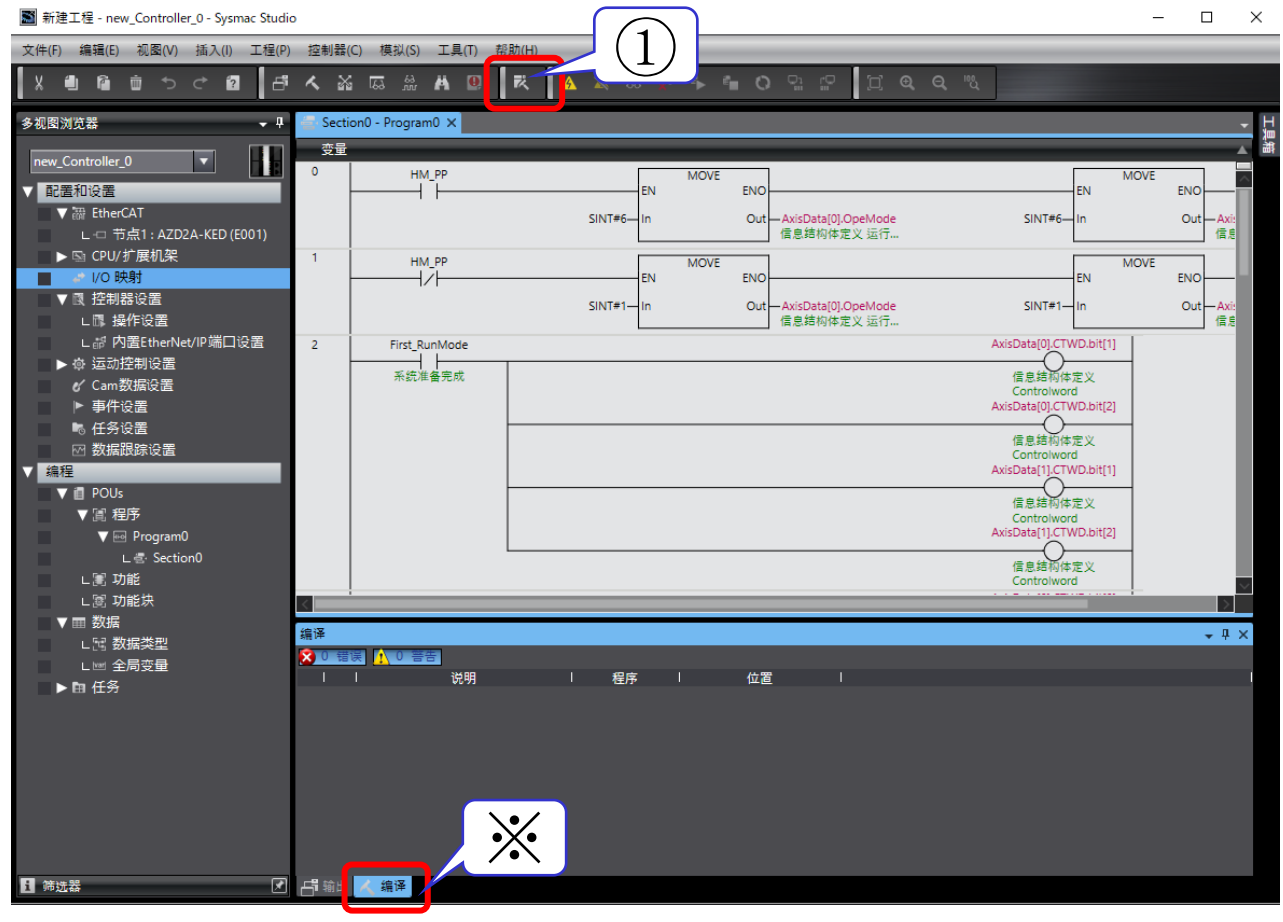

\*如果构建过程中出现错误,将显示在"编译"窗口中。请解决所显示的错误。

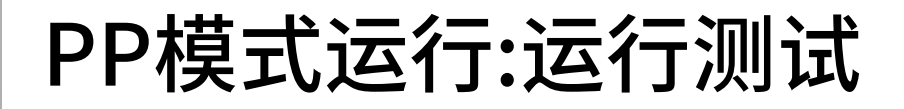

Oriental motor 东方马达 OMRON\_NJ\_AZMulti\_ECT\_PPHM\_SETUP\_B

1) 写入工程数据

② 执行"控制器>在线"。上线后,会看到图标栏底部有一条黄线。
 ③ 在线状态下单击"控制器>同步",打开"同步"窗口。
 确认使用的PLC已被选中,然后点击"传送到控制器"。传送成功,则会显示"同步处理完成"。
 完成后,请重新接通PLC电源。

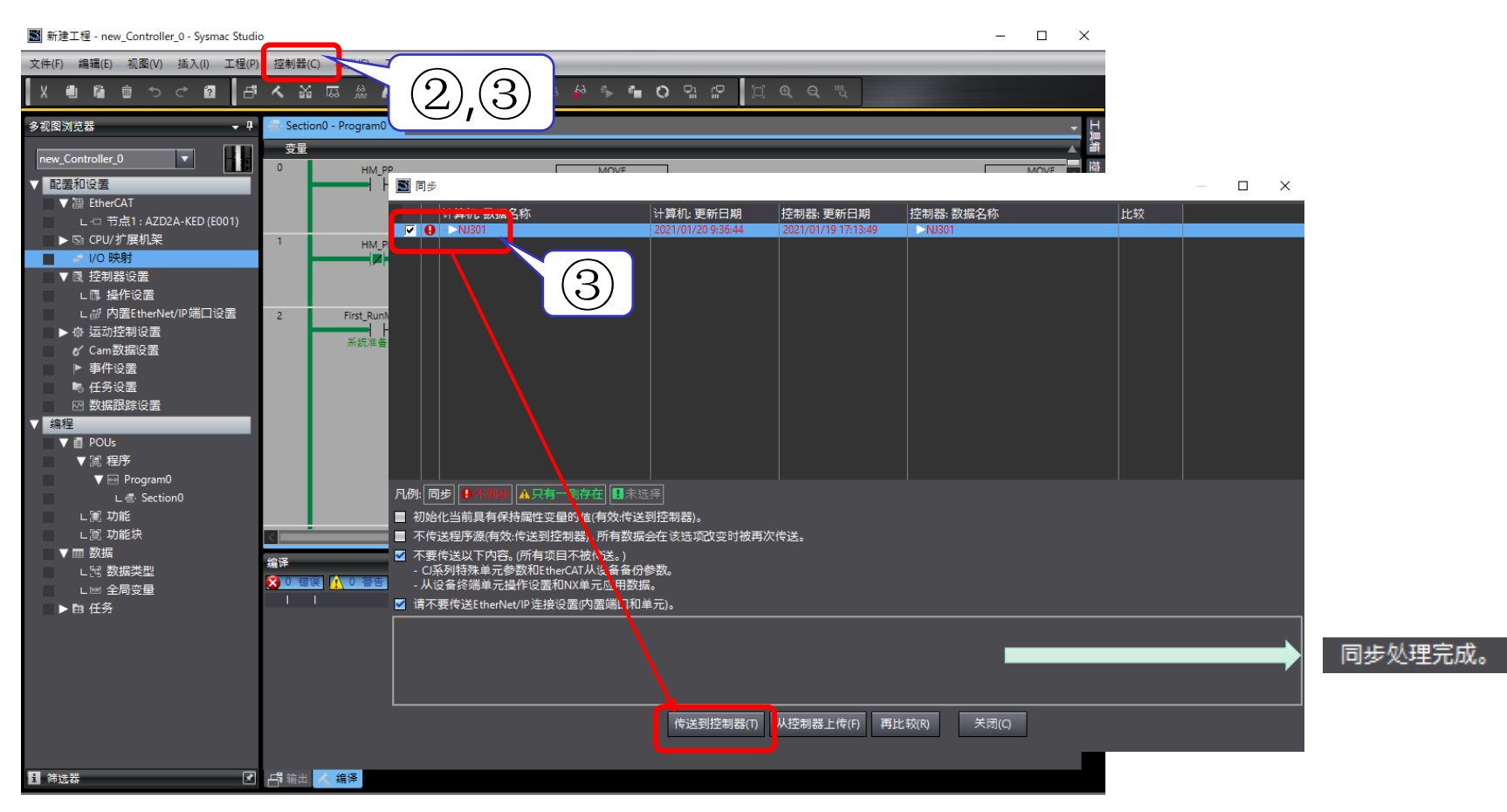

东方马达 OMRON\_NJ\_AZMulti\_ECT\_PPHM\_SETUP\_B

**Oriental motor** 

### 2) 确认PLC、驱动器的连接

确认同步的项目(PLC)与驱动器可以通信。以P.3所示的构成进行通信时, 则建立EtherCAT通信。使用MEXE02的监控功能确认通信状态。

确认右图(B)的USB电缆线连接。
 连接后,双击MEXE02图标起动。
 从"新建"中选择"AZ>AZ(多轴)EtherCAT对应",点击OK。
 打开"EtherCAT监视"以确认驱动器的EtherCAT通信状态。

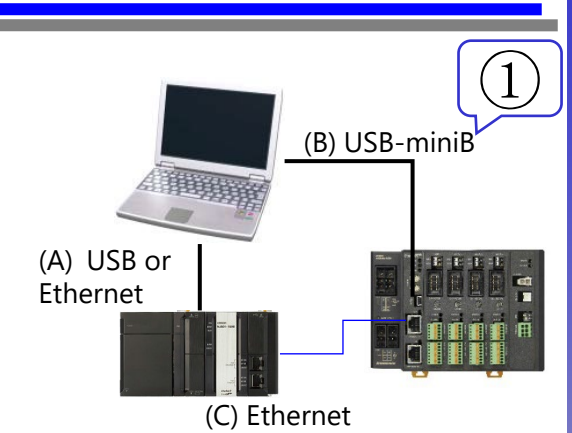

| ⋛ 文件(F) 编辑(E) 移动(M) 査                                                                                                    | 看(V)      | 通信(C) 工具(T) 窗口(W) 帮助(H)                                      | -                                                              |  |  |  |  |
|----------------------------------------------------------------------------------------------------|-----------|--------------------------------------------------------------|----------------------------------------------------------------|--|--|--|--|
| 🛅 🚰 🔚   🍓   🍋 🛍                                                                                                    | 3         | @   읭 이 이 이 이 있 이 이 이 이 이 이 이 이 이 이 이 이 이 이                  | 🛿 🗿 - 🛯 👪 - 🛄 - 🍋 🍋 🏷 - 🚅 💶 - 📅 - 📷 -                          |  |  |  |  |
| MEXEO2 简体中交级 - (新規1*) AZ (多袖) EtherCAT对应:电动机/ 传动类型 10000//R)         一           文件(F) 新聞(A) 移动(M) 查看(V) 查信(A) 正見(N) 耐动(H)         (2) 小 小 小 小 小 小 小 小 小 小 小 小 小 小 小 小 小 小 小                                                                                                    |           |                                                              |                                                                |  |  |  |  |
| Z(多轴)EtherCAT对应/电动机 🔺                                                                                                    | Profile a | rea fi <sup>t</sup> lobject                                  |                                                                |  |  |  |  |
| 参数                                                                                                    |           |                                                              | Avia 1                                                         |  |  |  |  |
| □ 驱动器轴                                                                                                    | 1         | Quick stap antiap ando (605Ah)                               | 12昭のwish stan decoloration/6095b)2連点止(真正氏 225witch on disable  |  |  |  |  |
| - Profile area的对象                                                                                                    |           |                                                              | 120代Guick stop deceleration(obosh)の法学正。「学正/日、Prowitch on disab |  |  |  |  |
| 基本设定                                                                                                    | 2         | Shutdown option code (605Bh)                                 | 按照 Profile deceleration(6084h) (別目中止。1中止后, 2200 元前版。           |  |  |  |  |
| 电动机·机构(坐标/                                                                                                    | 3         | Disable operation option code (605Ch)                        | 按照Protile deceleration(6084h) /)定19止6,19止后,7/4儿7/无脚磁。          |  |  |  |  |
| Alarm Info设定                                                                                                    | 4         | Halt option code (605Dh)                                     | 按照Profile deceleration(6084h)/)忠侍正。侍正后,保持Operation enable      |  |  |  |  |
| I/Ozh作·功能                                                                                                    | 5         |                                                              |                                                                |  |  |  |  |
| ···· Direct-IN JJI的选择 *                                                                                                    | 6         | Modes of operation (6060h)                                   | 内部位置模式(PP)                                                     |  |  |  |  |
|                                                                                                    | 7         | Following error window (6065h) [rev]                         | 3.00                                                           |  |  |  |  |
| 运行                                                                                                    | 8         | Position window (6067h) [*]                                  | 1.8                                                            |  |  |  |  |
| <ul> <li>通控运行 •</li> </ul>                                                                                                    | 9         | Home offset (607Ch) [step]                                   | 0                                                              |  |  |  |  |
|                                                                                                    | 10        |                                                              |                                                                |  |  |  |  |
|                                                                                                    | 11        | Min. position limit (607Dh-01h) [step]                       | -2147483648                                                    |  |  |  |  |
| 1131 11日 日本 単 11 日本 単 11 日本 11 日本 11 日本 | 12        | Max position limit (607Dh-02h) [step]                        | 2147483647                                                     |  |  |  |  |
|                                                                                                    | 13        |                                                              |                                                                |  |  |  |  |
|                                                                                                    | 14        | Profile velocity (6081h) [Hz]                                | 0                                                              |  |  |  |  |
|                                                                                                    | 15        | Profile acceleration (6083h) [step/s <sup>2</sup> ]          | 300000                                                         |  |  |  |  |
|                                                                                                    | 16        | Profile deceleration (6084h) [step/s^2]                      | 300000                                                         |  |  |  |  |
| ■ Aldimimit%<br>参 Information 株舗                                                                                                    | 17        | Quick stop deceleration (6085h) [step/s <sup>2</sup> ]       | 100000                                                         |  |  |  |  |
|                                                                                                    | 18        |                                                              |                                                                |  |  |  |  |
| F EthorCATHT 本 IV 和                                                                                                    | 19        | Electronic gear A (6091h-01h)                                | 1                                                              |  |  |  |  |
| EthorCATIK湖                                                                                                    | 20        | Electronic gear B (6091h-02h)                                | 1                                                              |  |  |  |  |
|                                                                                                    | 21        | Homing method (6098b)                                        |                                                                |  |  |  |  |
|                                                                                                    | 22        | Speed during search for switch (6099h-01h) [H <sub>7</sub> ] | 10000                                                          |  |  |  |  |
|                                                                                                    | 23        | Speed during search for zero (6099h-02h) [Hz]                | 5000                                                           |  |  |  |  |
| 📢 1/0测试 👻                                                                                                    |           | opeca daming addication zero (obbart 021) [112]              | 0000                                                           |  |  |  |  |

东方马达 OMRON\_NJ\_AZMulti\_ECT\_PPHM\_SETUP\_B

**Oriental motor** 

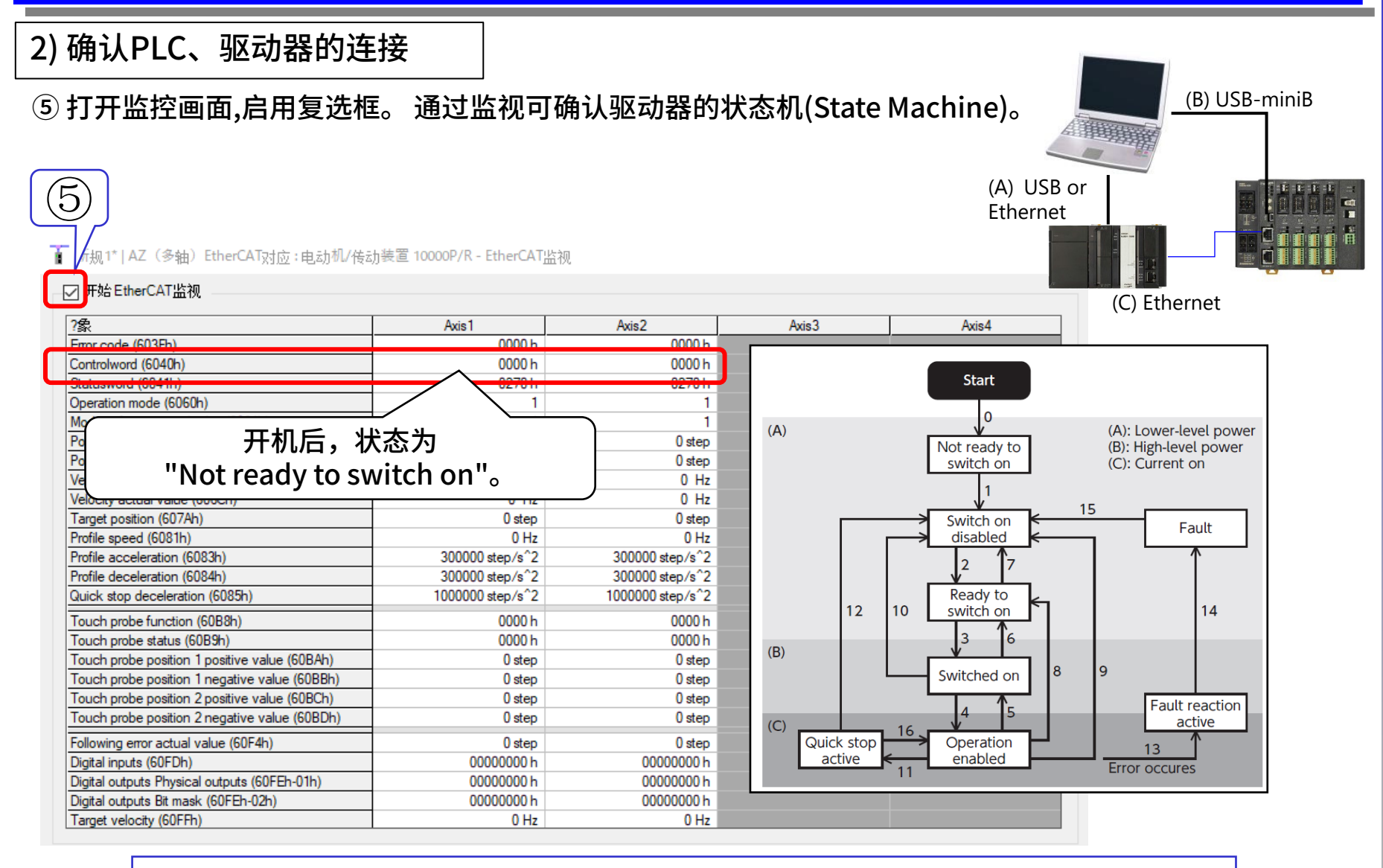

Sysmac studio在线状态下,可从"I/O 映射"中确认Controlword和Statusword。

3) 按照制作的梯形图程序传送·起动运行数据

4) 通过MEXE02监控驱动器状态

在线状态下进行运行测试。

- ① 在线状态下打开"编程>POU>程序>Program0>Section0"的梯形图。
- ②要选择运行模式,请确认"AxisData[0].OpeMode","AxisData[1].OpeMode"的值。

由于监控值为"1",即选择了PP模式,因此不需要编辑"HM\_PP"。

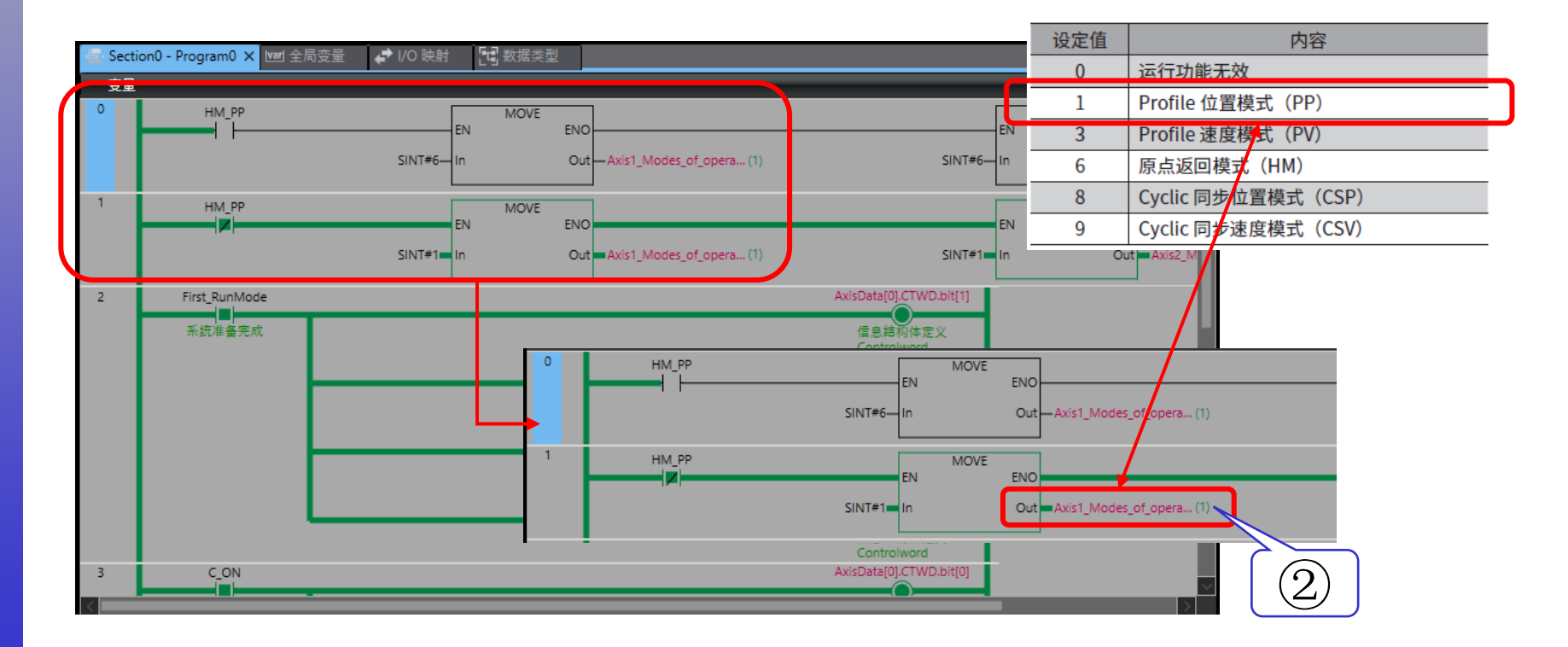

- ③ 变更 "First\_RunMode"以切换Drive State Machine。右键单击接点,单击"编辑变量值"。
   ④ 显示变量编辑按钮,按"True",使继电器有效。
   这样,Sysmac studio的 "配置和设置>I/O 映射"中的Controlword将由"0"变为"6",
- MEXE02的驱动状态机(Drive State Machine)监视切换到"Ready to switch on"。

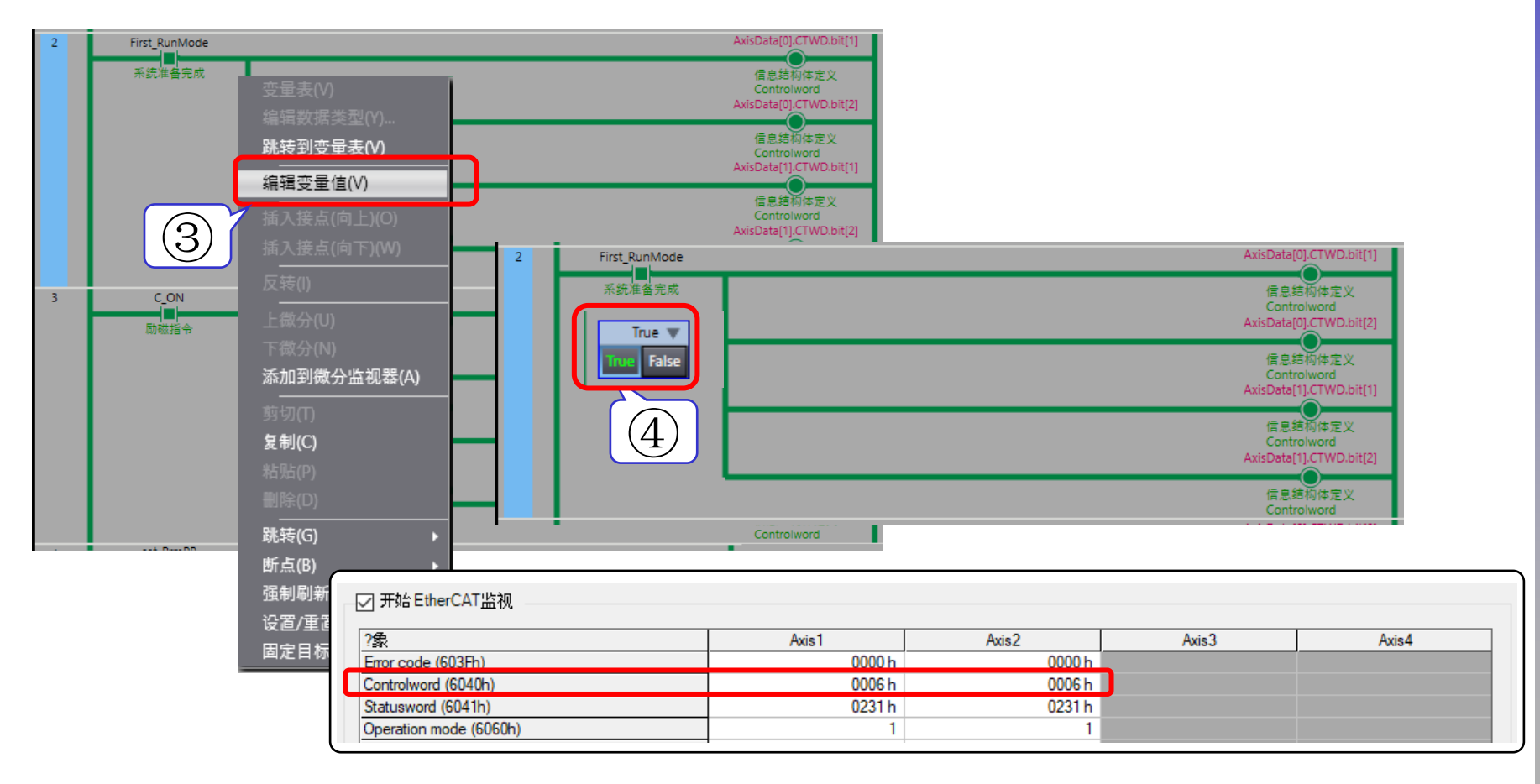

Oriental motor 东方马达 OMRON\_NJ\_AZMulti\_ECT\_PPHM\_SETUP\_B

#### ⑤ 励磁电动机。 编辑梯形图之前,请先确认驱动器的主电源为接通状态。 在接通主电源的情况下(驱动器正面的MAIN POWER亮灯),接通"C\_On"的接点。

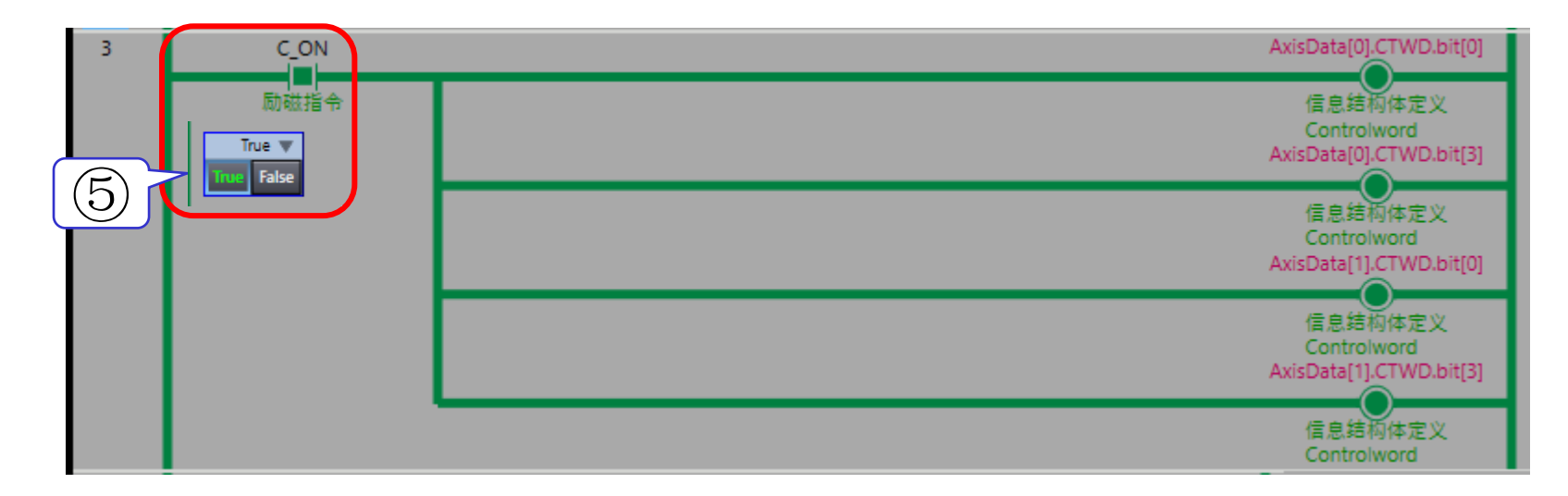

| Axis1  | Axis2                               |
|--------|-------------------------------------|
| 0000 h | 0000                                |
| 000F h | 000F                                |
| 0237 h | 0237                                |
| 1      |                                     |
|        | Axis1<br>0000 h<br>000F h<br>0237 h |

Oriental motor 东方马达 OMRON\_NJ\_AZMulti\_ECT\_PPHM\_SETUP\_B

⑥ 使用同样方法,写入运行参数。 打开写入用的接点"set\_Prm"可切换内嵌ST中的值。

### 执行参数设定后

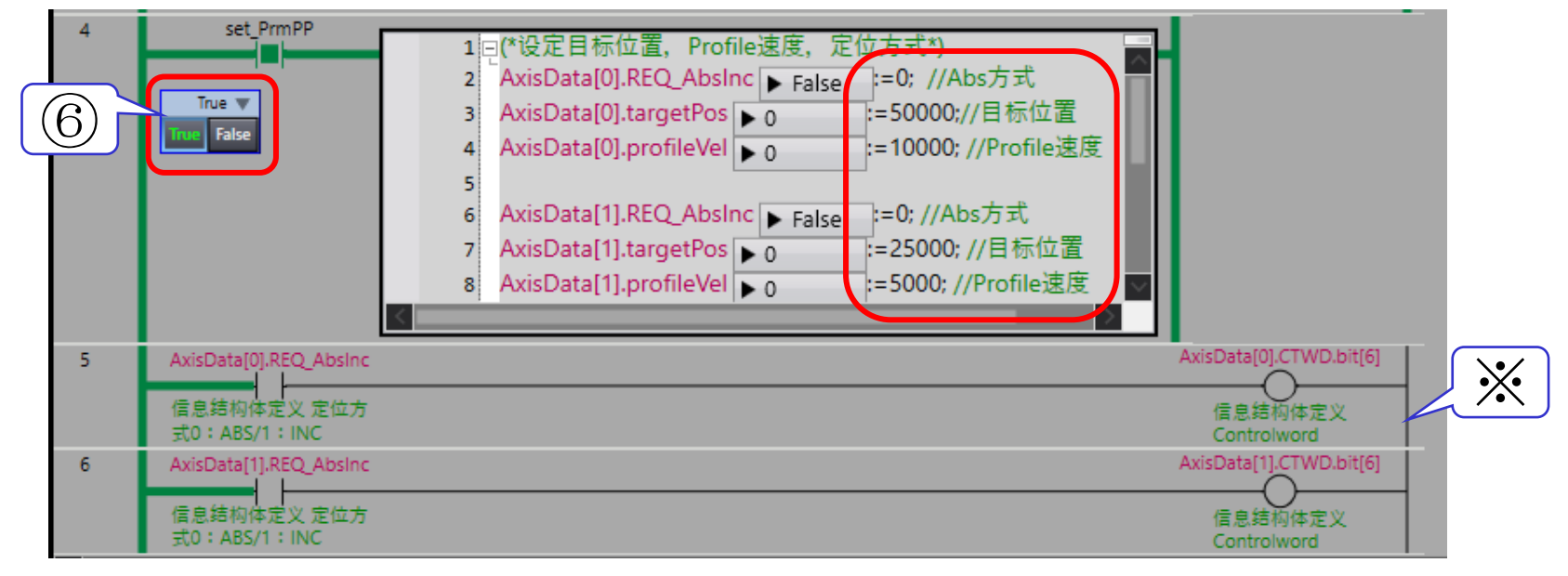

※运行方式选择了ABS方式,因此第5,6行的设定为 "0" ,即bit6保持关闭状态。

### ⑦ 传送的参数也可以通过MEXE02的EtherCAT监控确认。

#### ✓ 开始EtherCAT监视

| ?象                                          |        | Axis1            | Axis2       |         | Axis3  |    | Axis4  |
|---------------------------------------------|--------|------------------|-------------|---------|--------|----|--------|
| Error code (603Fh)                          |        | 0000 h           | 0           | 000 h   |        |    |        |
| Controlword (6040h)                         |        | 000F h           | 0           | 00F h   |        |    |        |
| Statusword (6041h)                          |        | 0237 h           | 0           | 237h    |        |    |        |
| Operation mode (6060h)                      |        | 1                |             | 1       |        |    |        |
| Modes of operation display (6061h)          |        | 1                |             | 1       |        |    |        |
| Position demand value (6062h)               |        | -1926 step       |             | 0 step  |        |    |        |
| Position actual value (6064h)               |        | -1926 step       |             | 3 step  |        |    |        |
| Velocity demand value (606Bh)               |        | 0 Hz             |             | 0 Hz    |        |    |        |
| Velocity actual value (606Ch)               |        | 0 Hz             |             | 0 Hz    |        |    |        |
| Target position (607Ah)                     |        | 50000 step       | 2500        | ) step  |        |    |        |
| Profile speed (6081h)                       |        | 10000 Hz         | 50          | 00 Hz   |        |    |        |
| Profile acceleration (6083h)                |        | 300000 step/s^2  | 300000 ste  | p/s^2   |        |    |        |
| Profile deceleration (6084h)                |        | 300000 step/s^2  | 300000 ste  | p/s^2   |        |    |        |
| Quick stop deceleration (6085h)             |        | 1000000 step/s^2 | 1000000 ste | p/s^2   |        |    |        |
| Touch probe function (60B8h)                |        | 0000 h           | 0           | 000 h   |        |    |        |
| Touch probe status (60B9h)                  |        | 0000 h           | 0           | 000 h   |        |    |        |
| Touch probe position 1 positive value (60B/ | Ah)    | 0 step           |             | 0 step  |        |    |        |
| Touch probe position 1 negative value (608  | 3Bh)   | 0 step           |             | 0 step  |        |    |        |
| Touch probe position 2 positive value (60BC | Ch)    | 0 step           |             | 0 step  |        |    |        |
| Touch probe position 2 negative value (608  | Index  | 2称               |             | 初始值     |        | ·估 |        |
| Following error actual value (60F4h)        | muex   | 口1小              |             |         |        |    | 祖之汉之间  |
| Digital inputs (60FDh)                      | 607Ah  | 目标位置[step]       | ]           | 0       | 50,000 |    | 25,000 |
| Digital outputs Physical outputs (60FEh-01h | 6081h  | <br>Profile速度[Hz | <b>7</b> ]  | 10 000  | 10 000 |    | 5 000  |
| Tarrast valocity (60EEb)                    | 000111 | TTOILC E Q[112   | -]          | 10,000  | 10,000 |    | 5,000  |
|                                             | 6083h  | Profile加速度[      | Hz/s]       | 300,000 | 无变更    |    | 无变更    |
|                                             | 6084h  | Profile减速度[      | Hz/s]       | 300,000 | 无变更    |    | 无变更    |
|                                             | 4142h  | 起动速度[Hz]         |             | 5,000   | 无变更    |    | 无变更    |

### ⑧ 打开REQ\_START接点起动定位运行。打开接点之前,请先确认电动机轴的状态。

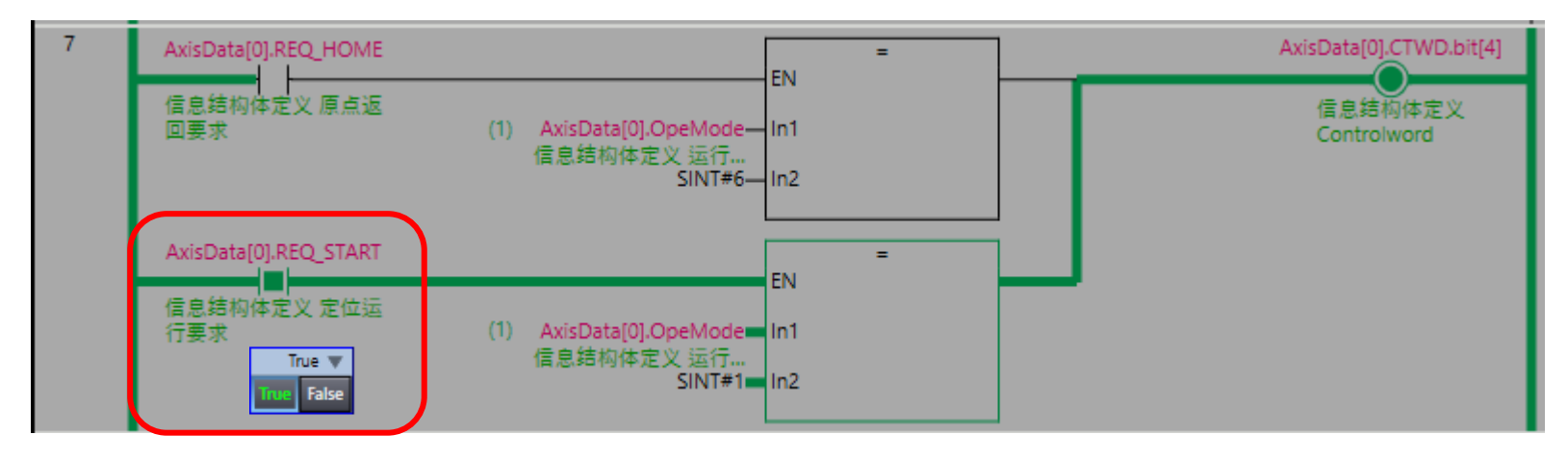

打开接点但电动机不动作时,请确认以下几点。

- 请确认驱动器的主电源是否接通。
  - 可通过驱动器前面的MAIN POWER LED(主电源指示灯)进行确认。
- 请确认驱动器有没有发生Alarm或Information。
  - 可通过驱动器前面的POWER/ALARM LED进行确认。
- 请确认上位PLC与驱动器的连接、ID的设定是否正确。
  - 可通过驱动器前面的RUN LED进行确认。
- 请确认程序的Object Index,以及数据传送部分。

### 至此,PP模式的运行测试完成。

### 下面对在HM模式下进行原点返回运行时的方法进行说明。 本手册按照如下所示的1)~5)步骤制作。1)~3)的顺序也可以前后颠倒。 另外,在此只对原点返回的起动进行说明 。原点返回起动到完成的详细步骤,请参考本公司的 使用说明书的原点返回模式。

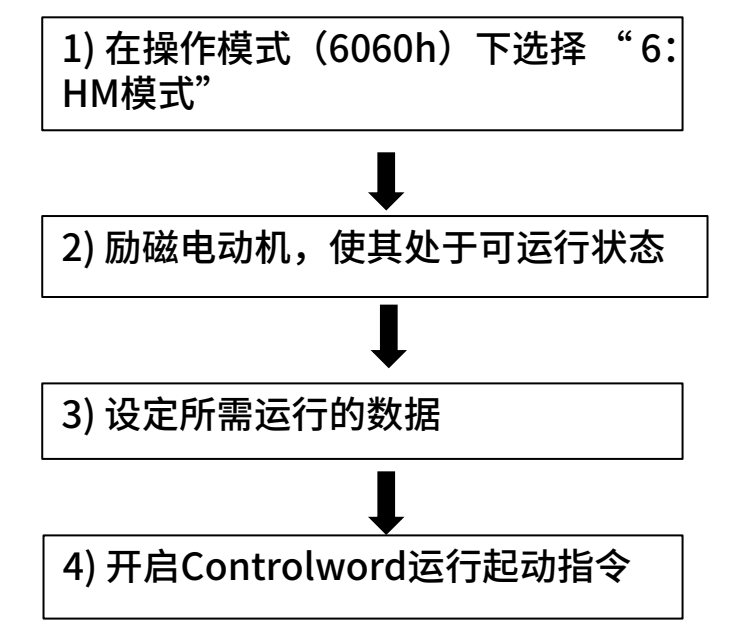

#### ● 原点返回方法:24 [利用原点传感器 (HOMES)执行原点返回,向正方向起动]

检测到 HOME 传感器时,电动机会反转,以 (HOME) Starting speed (4163h)从 HOME 传感器脱出。脱出后,电动机将再次反转, 并继续以 Speed during search for zero (6099h-02h) 运行。检测到 HOME 传感器的 ON 边缘时,停止运行,将停止位置作为原点。

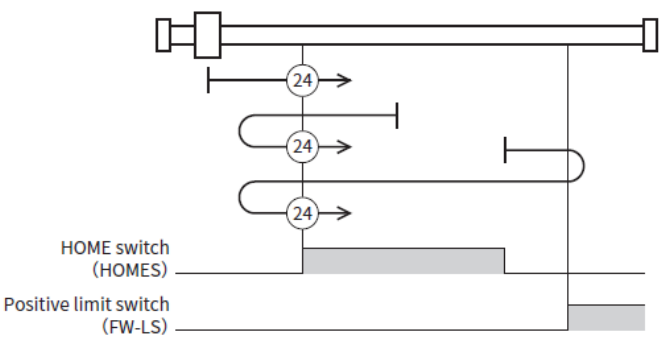

5) 将内部变量数据传送到PDO映射对象 ※由于是数据传送部分,不在在运行起动时操作

※基本的梯形图程序与P.22的PP模式运行相同。在此只对不同的部分进行说明。

Oriental motor 东方马达 OMRON\_NJ\_AZMulti\_ECT\_PPHM\_SETUP\_B

### 1) 在操作模式(6060h)下选择 "6: HM模式"

#### 将操作模式设定为HM模式的程序已内置于P.22创建的梯形图中。

| 设定值   | 内容                 |  |  |  |  |  |  |
|-------|--------------------|--|--|--|--|--|--|
| 0     | 运行功能无效             |  |  |  |  |  |  |
| 1     | Profile 位置模式(PP)   |  |  |  |  |  |  |
| <br>3 | Profile 速度模式(PV)   |  |  |  |  |  |  |
| 6     | 原点返回模式(HM)         |  |  |  |  |  |  |
| 8     | Cyclic 同步位置模式(CSP) |  |  |  |  |  |  |
| 9     | Cyclic 同步速度模式(CSV) |  |  |  |  |  |  |
|       |                    |  |  |  |  |  |  |

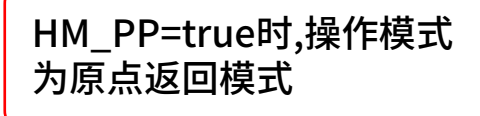

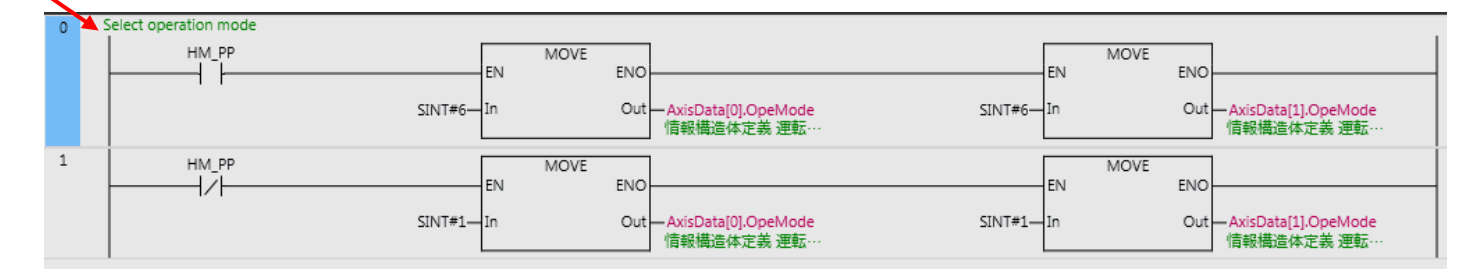

2) 励磁电动机,使其处于可运行状态

电动机励磁需要按照P.24,25的步骤变更Controlword对象(6040h)的值,将驱动状态机切换为 "Operation enabled"。切换步骤与PP模式相同。

### 3) 设定所需运行的数据

#### 起动运行前,要确认驱动器所进行的原点返回设定。 AZ系列也有本公司自定义的原点返回运行方式。起动运行前,需要确认和设定各参数。

| Index | Sub        | 名称                    | 型    | Access | PDO | 保存 | 初始值 | 范围                       | 反映 |  |
|-------|------------|-----------------------|------|--------|-----|----|-----|--------------------------|----|--|
|       | Gear ratio |                       |      |        |     |    |     |                          |    |  |
| 6091h | 00h        | 00h Number of entries |      | RO     | No  | -  | 2   | _                        | _  |  |
|       | 01h        | Electronic gear A     | U32  | RW     | No  | 0  | 1   | $1 \sim 65,535$          | С  |  |
|       | 02h        | Electronic gear B     | U32  | RW     | No  | 0  | 1   | $1 \sim 65,535$          | С  |  |
| 6098h | 00h        | Homing method         | INT8 | RW     | No  | 0  | 24  | 17、18、24、28、35、37、<br>-1 | В  |  |

#### 原点返回方法选择

原点返回方法在 Homing method(6098h)中选择。驱动器支持以下原点返回方法。

| 原点返回方法         | 内容                                | ● 原点返回方法:24 [利用原点传感器 (HOMES) 执行原点返回,向正方向起动]                                            |
|----------------|-----------------------------------|----------------------------------------------------------------------------------------|
| 17             | 利用限位传感器(FW-LS/RV-LS)执行原点返回,向负方向起动 | 检测到 HOME 传感器时,电动机会反转,以 (HOME) Starting speed(4163h)从 HOME 传感器脱出。脱出后,电动机将再次反转,          |
| 18             | 利用限位传感器(FW-LS/RV-LS)执行原点返回,向正方向起动 | 开继续以 Speed during search tor zero (6099h-02h) 运行。 检测到 HOME 传感器的 ON 边缘时,停止运行,将停止位置作为原点。 |
| 24             | 利用原点传感器 (HOMES) 执行原点返回,向正方向起动     |                                                                                        |
| 28             | 利用原点传感器 (HOMES) 执行原点返回,向负方向起动     |                                                                                        |
| 35、37*         | 原点预置                              |                                                                                        |
| -1             | 本公司规格的原点返回 🛠                      |                                                                                        |
| * 35 和 37 的动作相 | 同。                                | HOME switch KING KING KING KING KING KING KING KING                                    |

Positive limit switch (FW-LS)

※1:进行压推原点返回运行时请选择 "-1:本公司规格的原点返回" ※2:原点返回时的电动机动作详情请参考产品说明书

### 4) 开启Controlword运行起动指令

### 对于在1)~3)中设定的运行数据以及运行模式,开启原点返回运行起动指令。

### ■ 原点返回模式的 controlword

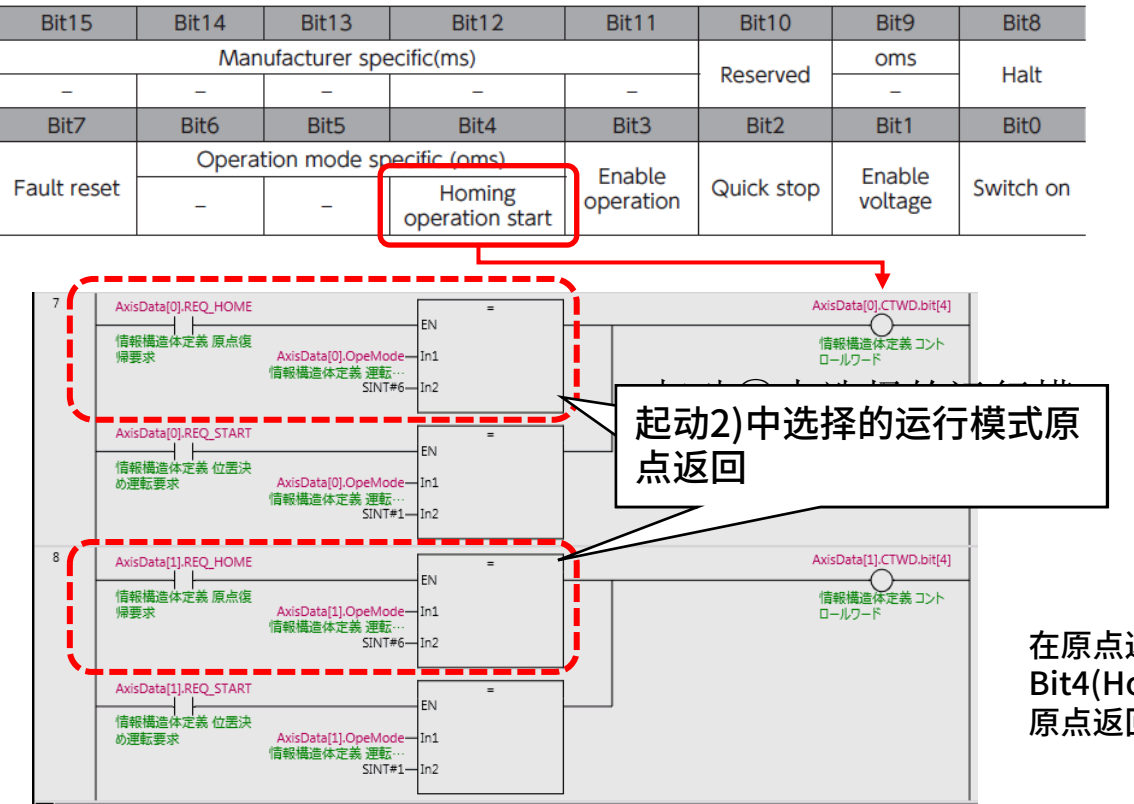

5) 将内部变量数据传送到PDO映射对象

已在PP模式的项目中设定。详见P.29。

在原点返回的过程中,Controlword的 Bit4(Homing operation start)OFF时, 原点返回将停止。

用Sysmac studio的在线模式进行运行测试。 运行测试按以下步骤进行说明。3),4)同时进行。

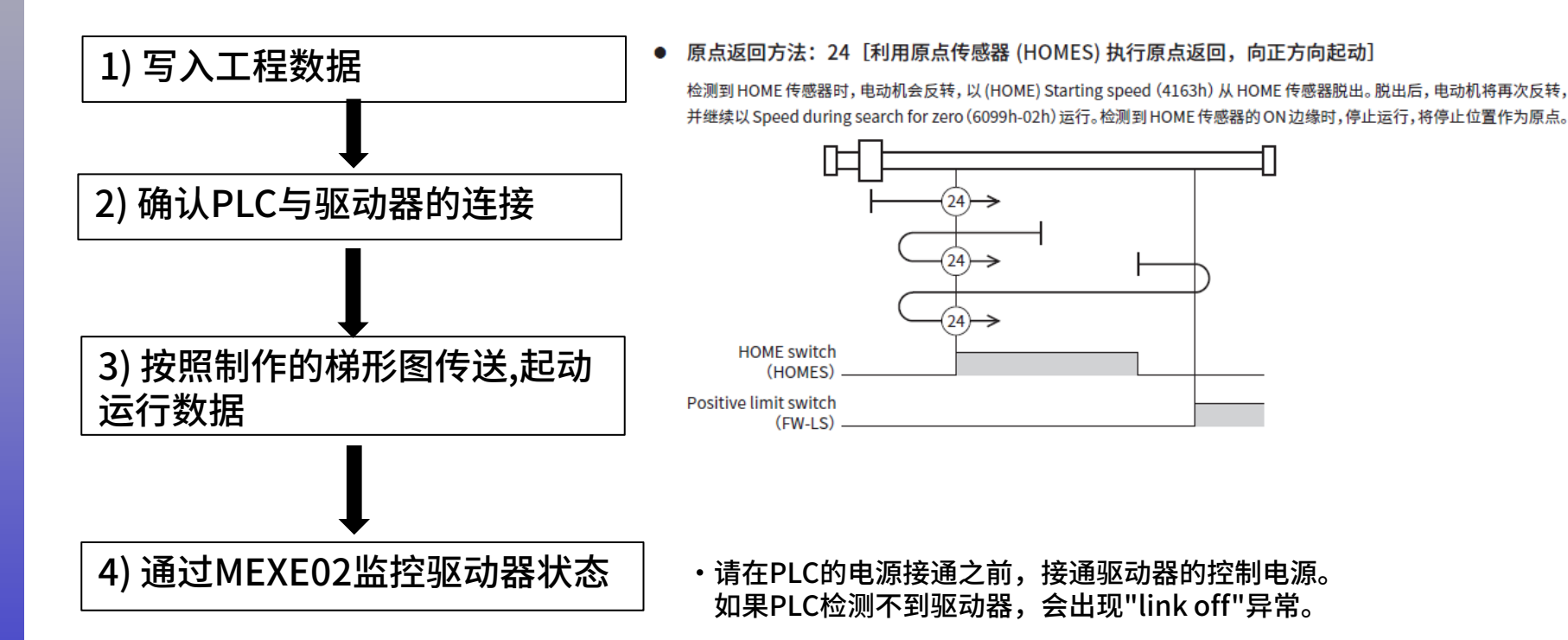

・基本的梯形图程序、确认项目与P.22的"PP模式运行"相同。 在此只对不同的部分进行说明。

Oriental motor 东方马达 OMRON\_NJ\_AZMulti\_ECT\_PPHM\_SETUP\_B

#### 1) 写入工程数据

将创建的工程数据写入PLC。 写入步骤请参考"PP模式运行:运行测试"的1)进行。 如已设定了PP模式时,则不需要写入。

2) 确认PLC与驱动器的连接

工程写入后,确认PLC与驱动器之间的通信。 使用MEXE02确认连接。 步骤详情请参考"PP模式运行:运行测试"的2)进行。

3) 按照制作的梯形图传送,起动运行数据

4) 通过MEXE02监控驱动器状态

在线状态下进行运行测试。 ①在线状态下打开"编程>POU>程序>Program0>Section0"的梯形图。

② 编辑操作模式,请右键单击"HM\_PP"并执行"编辑变量值"。由初始状态的OFF(false)切换到ON(true)。通过切换,操作模式"AxisData[0/1].OpeMode"变为"6"。

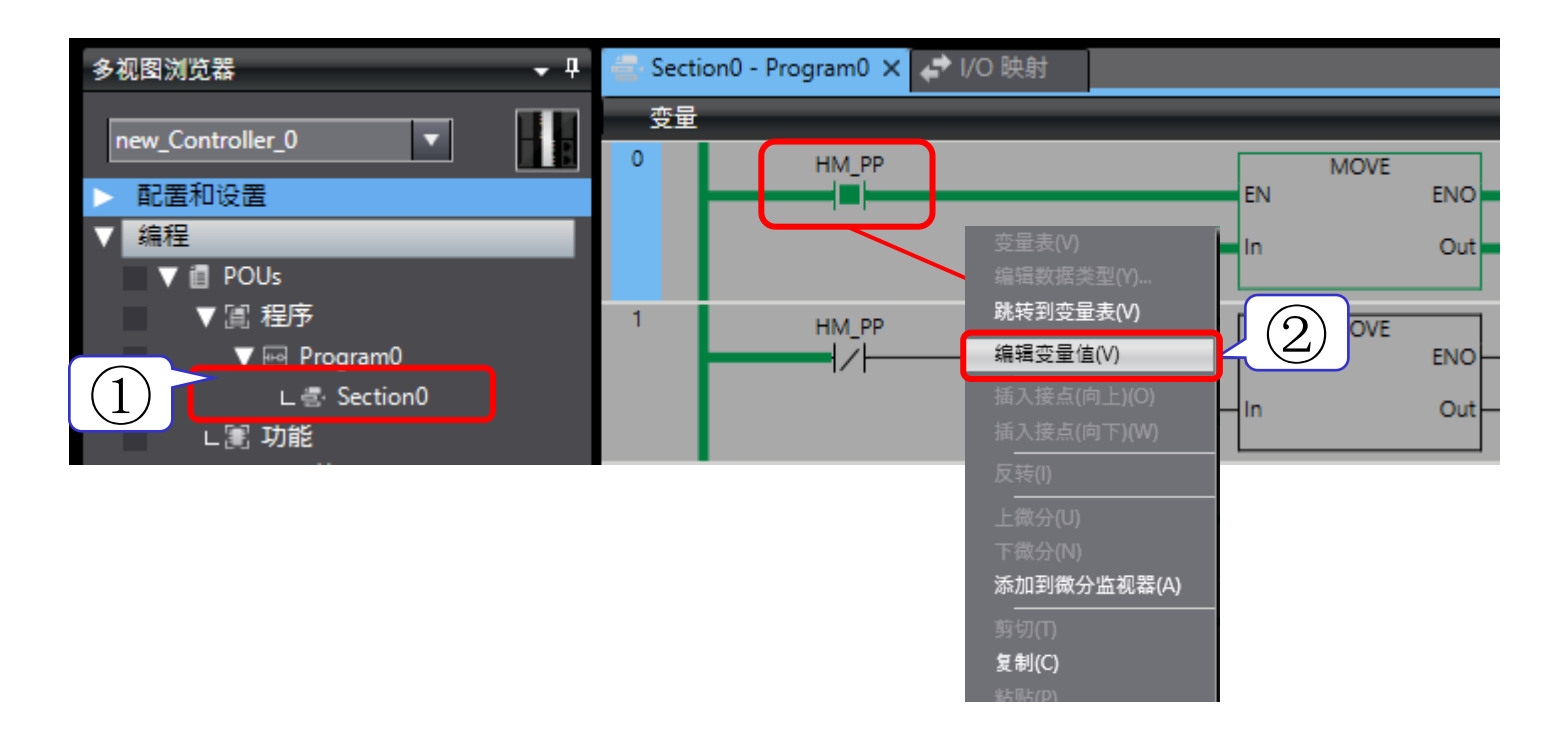

3) 按照制作的梯形图传送,起动运行数据

4) 通过MEXE02监控驱动器状态

- ③进行驱动状态机的切换。 与上一页的②一样,启动"First\_RunMode"。
- ④③之后,切换驱动状态机,励磁电动机。 切换梯形图之前,请打开驱动器的主电源。

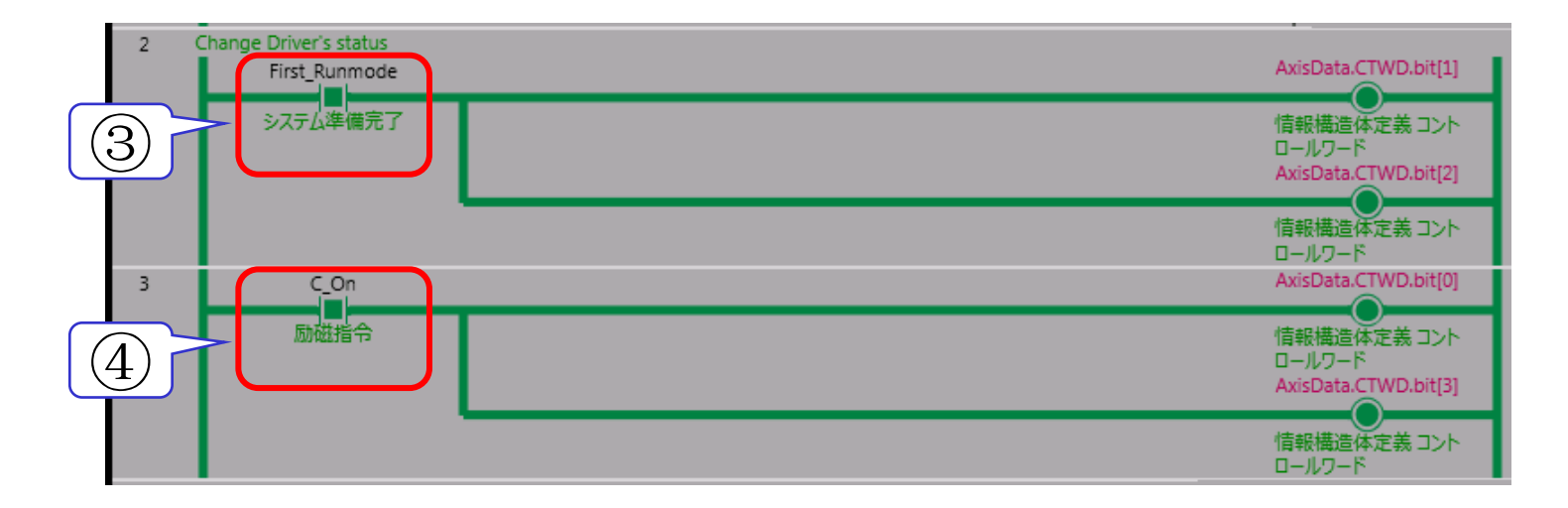

③、④可分别通过Sysmac studio I/O 映射的"Controlword"或MEXE02状态监视的"Driver state machine"确认驱动状态机的状态。

3) 按照制作的梯形图传送,起动运行数据

4) 通过MEXE02监控驱动器状态

⑤打开"REQ\_HOME"的接点,开始原点返回运行。 在打开接点之前,请确认电动机轴已励磁。"REQ\_HOME"为ON后,电动机轴开始旋转。 "REQ\_HOME"为OFF,原点返回运行结束。

要完成原点返回,请使用与设定的运行模式相对应的传感器、以及机构条件。

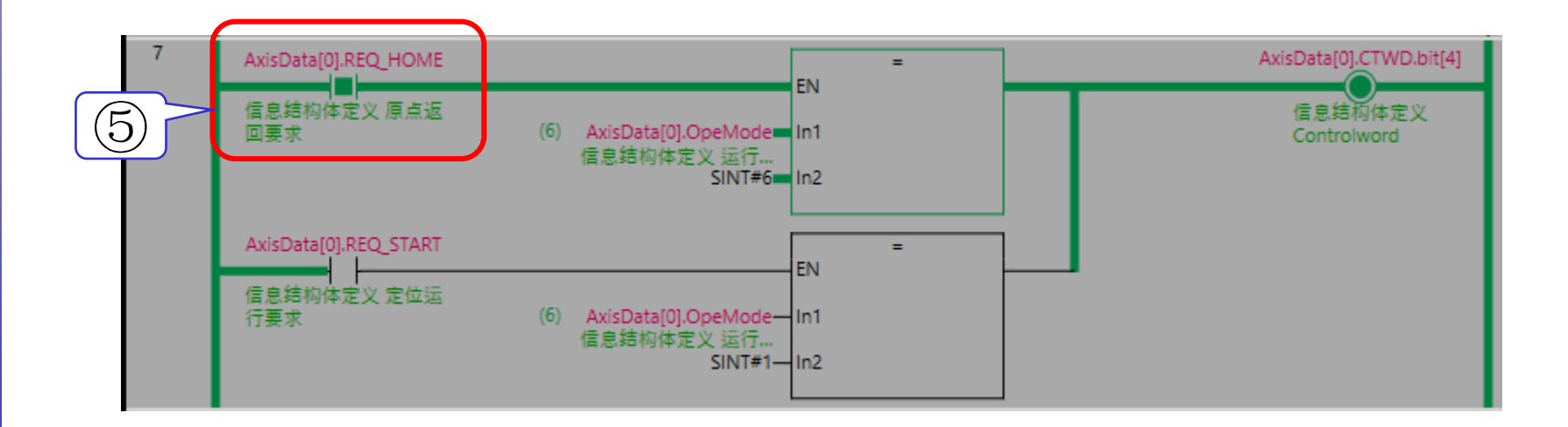

至此,HM模式的运行测试完成。

# 附录:Profile位置模式的参数

Oriental motor 东方马达 OMRON\_NJ\_AZMulti\_ECT\_PPHM\_SETUP\_B

### Profile位置模式下设定的参数如左下图所示。 本手册除"目标位置""Profile速度"外,都以初始值使用。 根据运行条件,请通过"追加对象"或"通过SDO写入固定值"等进行设定。

#### ■ Profile 位置模式的运行

#### 定位运行

设定 Target position(607Ah),并将 New set point(6040h:Bit4)设为 1 后,将起动定位运行。

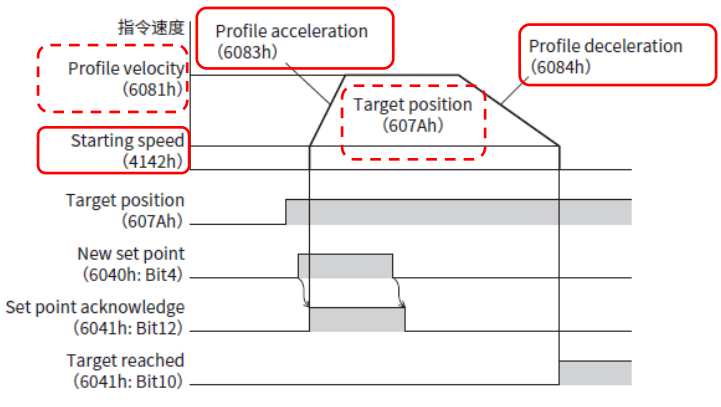

※请将ESI文件的对象与各对象的Index编号联系起 来设定。

※还可将要设定和监控的参数登录到object。

profile 位置模式按照驱动器的内部 profile 运行。轨道的生成(生成 profile)通过驱动器执行。在主站中,设定目标位置、速度、 加速度等参数。

#### 相关 Object

Profile 位置模式(PP)

2-4

| Index  | Sub | 名称                                          | 型     | Access | PDO   | 保存 | 范围                                                          | 反映 |
|--------|-----|---------------------------------------------|-------|--------|-------|----|-------------------------------------------------------------|----|
| 6040h  | 00h | Controlword                                 | U16   | RW     | RxPDO | -  | 0000h ~ FFFFh<br>(初始值: 0000h)                               | A  |
| 6041h  | 00h | Statusword                                  | U16   | RO     | TxPDO | -  | -                                                           | -  |
| 6060h  | 00h | Modes of operation                          | INT8  | RW     | RxPDO | 0  | 0(初始值)、1、3、6、8、9<br>(⇒ 第 49 页)                              | в  |
| 6061h  | 00h | Modes of operation display                  | INT8  | RO     | TxPDO | -  | -                                                           | -  |
| 6062h  | 00h | Position demand value<br>[step]             | INT32 | RO     | TxPDO | -  | -                                                           | -  |
| 6064h  | 00h | Position actual value [step]                | INT32 | RO     | TxPDO | -  | -                                                           | -  |
| 607Ah  | 00h | Target position [step]                      | INT32 | RW     | RxPDO | -  | -2,147,483,648~<br>2,147,483,647(初始值: 0)                    | A  |
| 607Db  | 01h | Min. position limit [step]                  | INT32 | RW     | No    | 0  | -2,147,483,648 ~<br>2,147,483,647<br>(初始值: -2,147,483,648)  | A  |
| 007011 | 02h | Max. position limit [step]                  | INT32 | RW     | No    | 0  | -2,147,483,648 ~<br>2,147,483,647<br>(初始值: 2,147,483,647)   | A  |
| 6081h  | 00h | Profile velocity [Hz]                       | U32   | RW     | RxPDO | 0  | 0~4,000,000<br>(初始值: 10,000)                                | В  |
| 6083h  | 00h | Profile acceleration [step/s <sup>2</sup> ] | U32   | RW     | RxPDO | 0  | 1~1,000,000,000<br>(初始值: 300,000)                           | В  |
| 6084h  | 00h | Profile deceleration [step/s <sup>2</sup> ] | U32   | RW     | RxPDO | 0  | 1~1,000,000,000<br>(初始值: 300,000)                           | В  |
| 4142h  | *   | Starting speed [Hz]                         | INT32 | RW     | No    | 0  | 0~4,000,000<br>(初始值:5,000)                                  | В  |
| 414Fh  | *   | Wrap positioning mode                       | U8    | RW     | RxPDO | 0  | 0:循环绝对定位<br>1:循环就近<br>2:循环 FWD 方向<br>3:循环 RVS 方向<br>(初始值:0) | в  |

\* 由于是 manufacturer-specific area 的 driver object,请在 Sub-index 中设定轴编号(1 ~ 4)。